# SEB® NET-PATHm<sup>™</sup> Installation and Operation Guide

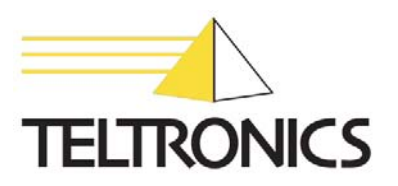

# SEB® NET-PATHm<sup>™</sup> Installation and Operation Guide

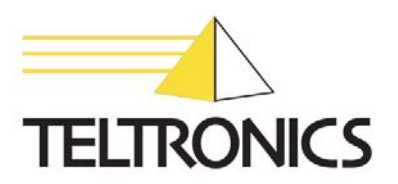

#### SEB NET-PATHm Installation and Operation Guide

This document is the copyright of Teltronics, Inc. and is intended for exclusive use of Teltronics customers. All rights are reserved. Information in this document is subject to change without notice. Companies, names, and data used in examples herein are fictitious unless otherwise noted. No part of this document may be reproduced or transmitted in any form or by any means, electronic or mechanical, for any purpose, without the express written permission of Teltronics, Inc.

© 2005-2009 Teltronics, Inc. All rights reserved.

The material in this document has been carefully reviewed; however, Teltronics, Inc. does not guarantee it to be free of all errors or omissions and reserves the right to make corrections, changes, updates, or revisions to the information contained herein.

SEB and NET-PATHm are trademarks of Teltronics, Inc.

Other than those held by Teltronics, Inc., any other brand and product names referenced in this manual are trademarks or registered trademarks of their respective holders and are used here for informational purposes only.

Teltronics, Inc. 2150 Whitfield Industrial Way Sarasota, Florida 34243-4046 USA

Visit our web site at www.teltronics.com

Part Number: 610-0000-0447 Rev. I (Feb/09)

### **Revision History**

#### 02/09 - Revision I

• Updates to Command Line Interface table (Chapter 3)

#### 04/08 - Revision H

- Added Failover section (Chapter 2)
- Added and Return to a Default State section (Chapter 2)

#### 01/07 - Revision G

- Updates to DC Power Requirement section (Chapt. 1)
- Updates to Battery section (Chapt. 2)
- Added NET-PATHm DC Power section (Chapt. 5)

#### 04/06 - Revision F

• Updates to the Power Requirements section (Chapt. 1)

#### 09/05 - Revision E

• Updates to the Script command line interface command with the "ScriptParm" option (Chapt. 3).

#### 07/05 - Revision D

• Added "Table 4-2: Country Code Definitions for Modem Type 239."

#### 05/05 - Revision C

• Updates to the "Table 3-1: NET-PATH Commands" with RLOGINIP, RLOGINHOST, and XPARA commands.

#### 04/05 - Revision B

• Updates to the "Power Requirements" (Chapter 1).

#### 01/05 - Revision A

• First release.

## **Table of Contents**

#### Preface

#### **Description and Specifications**

| Introduction                      |  |
|-----------------------------------|--|
| Determining the NET-PATHm Model   |  |
| NET-PATH <i>m</i> Model Structure |  |
| Description                       |  |
| Hardware Features                 |  |
| Hardware Specifications           |  |

#### Installation

| S | ite Requirements                       | 2-1   |
|---|----------------------------------------|-------|
| ι | Jnpacking                              | 2-1   |
| Ν | Nounting the NET-PATHm                 | 2-2   |
| 0 | Connections                            | 2-2   |
| F | RS232C Connections                     | 2-2   |
| Г | Celephone Line Connection              | 2-3   |
| 0 | Contact Sensor Inputs                  | .2-3  |
| 0 | Contact Sensor Wiring                  | 2-4   |
| Ι | Dry Contact Applications               | 2-4   |
| V | Vet Contact Application RS232C         | 2-4   |
| 0 | Contact Sensor Wiring Tables           | 2-5   |
| Г | emperature Sensor                      | 2-5   |
| F | ower                                   | . 2-5 |
| F | Reset Button                           | 2-6   |
| E | Sattery                                | 2-6   |
| F | Power-Up and Verification              | 2-6   |
| F | ailover                                | . 2-7 |
| F | Return the Database to a Default State | 2-7   |
| Ι | nternal Battery Test                   | 2-7   |
| F | Functional Verification                | 2-7   |
|   | NET-PATH <i>m</i> Test, Incoming       | 2-8   |
|   | Transparency to Host                   | 2-8   |
|   | NET-PATHm Test Outgoing                | 2-8   |
|   | Storage/Relocation                     | 2-8   |
|   |                                        |       |

#### Operation

| General                                                          | 3-1 |
|------------------------------------------------------------------|-----|
| Interactive Command Mode                                         | 3-2 |
| Connecting to the NET-PATHm Serial Port                          | 3-2 |
| Connecting to the NET-PATHm via Modem                            | 3-3 |
| Connecting to the NET-PATHm via the Network                      | 3-3 |
| Using the Remote Agent Manager to Establish a Dial-Up Connection | 3-3 |
| Using the Remote Agent Manager to Establish a Network Connection | 3-4 |
| Useful Command Line Interface Commands                           | 3-5 |
|                                                                  |     |

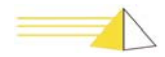

#### Indicators and Diagnostics

| Front Panel Indicators         | 4-1 |
|--------------------------------|-----|
| Indicators                     | 4-1 |
| System Reset Button            |     |
| UPS Off Button                 | 4-2 |
| Modems                         | 4-2 |
| Troubleshooting                |     |
| Troubleshooting Incoming Calls | 4-6 |
| Troubleshooting Outgoing Calls | 4-7 |

#### Serviceable Components

| General                           | 5-1 |
|-----------------------------------|-----|
| UPS Battery                       | 5-1 |
| UPS Battery Replacement Procedure | 5-2 |
| Coin Cell Battery                 | 5-2 |
| NET-PATH <i>m</i> DC Power        | 5-3 |
| External Power Supplies           | 5-4 |
| * *                               |     |

Index

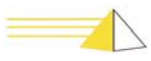

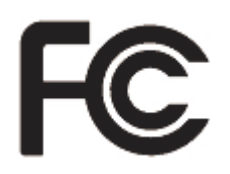

| Warning    | This equipment has been tested and found to comply with the limits for a Class A digital device pursuant to Part 15 of FCC rules. These limits are designed to provide reasonable protection against harmful interference when this equipment is operated in a commercial environment. This equipment generates, uses, and can emit radio frequency energy and, if not installed and used in accordance with the instruction manual, may cause harmful interference to radio communications. Operation of this equipment in a residential area is likely to cause harmful interference in which case the user will be required to correct the interference at his/her own expense. |
|------------|----------------------------------------------------------------------------------------------------|
| Caution    | <ul> <li>Never install telephone wiring during a lightning storm.</li> <li>Never install telephone jacks in wet locations unless the jack is specifically designed for wet locations.</li> <li>Never touch telephone wires or terminals that are not insulated unless the telephone line is disconnected at the network interface.</li> <li>Use caution when installing or modifying telephone lines.</li> </ul>                                                                                                    |
| FCC Notice | FCC Requirements for Consumer Products                                                                                                    |
|            | The Federal Communications Commission (FCC) has established Rules which permit<br>this device to be directly connected to the telephone network. This equipment<br>complies with FCC Part 68 and TIA 968. Standardized jacks are used for these<br>connections. This equipment should not be used on party lines or coin lines.                                                                                                    |
|            | If this device is malfunctioning, it may also be causing harm to the telephone<br>network; this device should be disconnected until the source of the problem can be<br>determined and until repair has been made. If this is not done, the telephone company<br>may temporarily disconnect service.                                                                                                    |
|            | The telephone company may make changes in its technical operations and procedures: if such changes affect the compatibility or use of this device, the telephone company is required to give adequate notice of the changes.                                                                                                    |
|            | If the telephone company requests information on what equipment is connected to their lines, inform them of:                                                                                                    |
|            | a) The telephone number that this unit is connected to                                                                                                    |
|            | b) The ringer equivalence number                                                                                                    |
|            | c) The USOC jack required [RJ-11-C], and                                                                                                    |
|            | d) The FCC Registration Number                                                                                                    |
|            | Items (b) and (d) are indicated on the label. The ringer equivalence number (REN) determines how many devices can be connected to your telephone line. In most areas,                                                                                                    |

the sum of the RENs of all devices on any one line should not exceed five (5.0). If too many devices are attached, they may not ring properly.

An FCC compliant telephone cord and modular plug is provided with this equipment. This equipment is designed to be connected to the telephone network or premises wiring using a compatible modular jack, which is Part 68 compliant. See installation instructions for details.

The Telephone Consumer Protection Act of 1991 makes it unlawful for any person to use a computer or other electronic device, including fax machines, to send any message unless such message clearly contains in a margin at the top or bottom of each transmitted page or on the first page of the transmission, the date and time it is sent and an identification of the business or other entity, or other individual sending the message and the telephone number of the sending machine or such business, other entity, or individual. (The telephone number provided may not be a 900 number or any other number for which charges exceed local or long-distance transmission charges.)

#### **Service Requirements**

In the event of equipment malfunction, all repairs should be performed by our Company or an authorized agent. It is the responsibility of users requiring service to report the need for service to our Company or to one of our authorized agents. Service can be facilitated through our office at:

Teltronics Incorporated 2150 Whitfield Industrial Way Sarasota, FL 34243-4046 TEL: (941) 753-5000

Canadian Department of Communications Requirements

- This equipment meets CS-03 Requirements for Terminal Equipment and Certified Protection Circuitry of the Canadian Department of Communications, meeting telecommunications requirements for safety, operation, and telephone network protection. The Department does not guarantee satisfactory equipment operation.
- Before installing this equipment:
- Be sure your local telecommunications company allows you to connect your equipment to its lines.
- Use approved connectors. Most companies prohibit using customer-supplied jacks. If using a single line, you may be able to use a telephone extension cord.
- Electrical ground connections for the power utility lines, telephone lines, and internal metallic water pipes are connected together, particularly in rural areas. DO NOT ATTEMPT TO MAKE GROUND CONNECTIONS YOURSELF. Contact the appropriate electrical inspection authority or electrician.
- Any equipment malfunctions, or repairs or alterations you make to this equipment, may cause the telecommunications company to ask you to disconnect the equipment. All repairs to this equipment should be made by an authorized Canadian maintenance facility designated by the suppliers.
- Compliance with the above conditions may not prevent degradation of service in some situations.

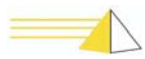

Canadian

Notice

The Canadian Department of Communications requires notification of the following:

- Equipment Manufacturer: Teltronics, Inc.
- Equipment Load Number: SEBea 9
- Connecting arrangement code: CA11A

The load number (LN) assigned to each terminal device denotes the ratio of its load to the total load connected to a telephone loop. The load number is used by the device to prevent overloading. The termination on a loop may consist of any combination of devices, subject only to the requirement that the load number total for all the devices does not exceed 100.

This digital apparatus does not exceed the Class A limits for radio noise emissions from digital apparatus set out in the Radio Interference Regulations of the Canadian Department of Communications.

Le présent appareil numérique n'émet pas de bruits radioélectriques dépassent les limites applicables aux appareils numérique de la class A prescrites dans le Réglement sur le brouillage radioélectrique édicté par le ministére des Communications du Canada.

Professional installation only, no user-serviceable parts inside except as indicated in this installation guide.

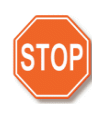

**Warning** Danger of explosion if battery is incorrectly replaced. Replace only with the same or equivalent type recommended by the manufacturer. Dispose of used batteries according to the manufacturer's instructions."

#### **Important Safety Instructions**

When using your telephone equipment, basic safety precautions should always be followed to reduce the risk of fire, electric shock and injury to persons, including the following:

- Do not use this product near water, for example, near a bath tub, wash bowl, kitchen sink or laundry tub, in a wet basement or near a swimming pool.
- Avoid using a telephone (other than a cordless type) during an electrical storm. There may be a remote risk of electric shock from lightning
- Do not use the telephone to report a gas leak in the vicinity of the leak.
- Use only the power cord and batteries indicated in this manual. Do not dispose of batteries in a fire. They may explode. Check with local codes for possible special disposal instructions.

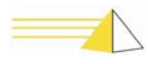

#### **Save These Instructions**

#### **Importantes Mesures De Sécurité**

- Certaines mesures de sécurité doivent être prises pendant l'utilisation de matérial téléphonique afin de réduire les risques d'incendie, de choc électrique et de blessures. En voici quelquesunes:
- Ne pas utiliser l'appareil près de l'eau, p. ex., près d'une baignoire, d'un lavabo, d'un évier de cuisine, d'un bac à laver, dans un sous- sol humide ou près d'une piscine.
- Éviter d'utiliser le téléphone (sauf s'il s'agit d'un appareil sans fil) pendant un orage électrique. Ceci peut présenter un risque de choc électrique causé par la foudre.
- Ne pas utiliser l'appareil téléphonique pour signaler une fuite de gaz s'il est situé près de la fuite.
- Utiliser seulement le cordon d'alimentation et le type de piles indiqués dans ce manuel. Ne pas jeter les piles dans le feu: elles peuvent exploser. Se conformer aux règlements pertinents quant à l'élimination des piles.

#### **Conserver Ces Instructions**

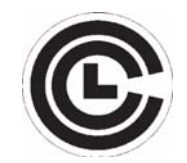

#### Communication Certification Laboratory

This product has been safety tested and found compliant to USA safety standards. SEBea is certified the UL 60950 safety standard for Information Technology Equipment. This ensures safe operation in the office business environment.

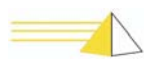

# CE

European Community Related Requirements

#### Warning

This is a Class A Product. In a domestic environment this product may cause radio interference in which case the user may be required to take adequate measures."

This equipment has been tested and is compliant with the EMC and Low Voltage directives of the European Community. A system with the CE marking meets or exceeds the following technical standards:

- EN 55022 "Limits and methods of measurement of radio interference characteristics of information technology equipment"
- EN 50024-1 "Information technology equipment Immunity characteristics Limits and methods of measurement"
- EN 60950 "Safety of information technology equipment, including electrical business equipment"
- In addition to the above standards, this system has also met the requirements of the following European standards:
- EN 61000-3-2 "Disturbances in supply systems caused by household appliances and similar electrical equipment Part 2: Harmonics"
- EN 61000-3-3 "Disturbances in supply systems caused by household appliances and similar electrical equipment Part 3: Voltage fluctuations"

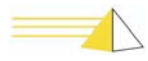

#### International Modem Operation

#### Using the SEBea in Austria, Belgium, Germany, Spain and Switzerland

Teltronics is required to provide the following information as a condition of the telecommunications conformity to Common Technical Regulation 21 (CTR 21/TBR 21). You may also be responsible for meeting requirements other than those outlined in this document. **This SEBea product requires an RJ11 adapter to be installed on any line that receives Metering Pulses.** Metering pulses are used for billing purposes and are normally not present unless requested by the subscriber. The subscriber may request the Network Provider to add or remove Metering Pulse service. Metering pulses are present on all lines in Switzerland.

TeleAdapt Part number TLFTR (www.TeleAdapt.com) is the metering pulse filter recommended by Teltronics.

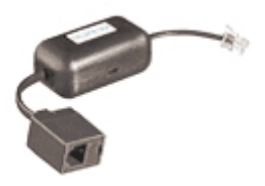

#### Using the SEBea in Norway & Spain

This product complies with all of the standard DC voltage requirements as specified in the EU standards document CTR 21/TBR 21. However, the SEBea does not meet the more unusual requirements for maximum voltage in the loop state, as specified in specification EG 201 121 V1.1.1 advisory note NO 02 for Norway and Advisory note ES 01 for Spain. In the unlikely event of low loop current, the DC voltage may exceed the 7.4 V maximum. If this occurs, the user may experience problems with the Central Office recognizing an off-hook condition. This condition could occur in the event that the subscriber is at the end of very long telephone lines, which are attached to older Central Office equipment.

#### **Modem Configuration Restrictions**

The modem used in this product is configured to meet specific country requirements. This configuration is in the form of AT command settings sent to the modem prior to installation. Changing settings may cause a modem to become non-compliant with national telecom requirements in specific countries.

SEBea factory settings configure the modem for use in North America. If you are installing the SEBea in a different country, do not connect the modem to the telephone interface until the proper country code is entered though the user interface switches on the LCD front panel.

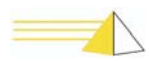

#### **Declaration of Conformity**

We, Teltronics, Inc. located at 2150 Whitfield Industrial Way, Sarasota, Florida, USA 34234 declare under our sole responsibility that the SEBea product to which this declaration relates is in conformity with the following standards and / or other normative documents:

Low Voltage Directive 73/23/EEC

- IEC 609050 3<sup>rd</sup> Edition
- IECEE CB-Scheme US/781/ITS

EMC Directive 89/336/EEC

- EN55022 Class A
- EN55024-98
- EN61000-3-2
- EN61000-3-3
- EN60950

R&TTE Directive 1999/5/EC

• CTR 21/TBR 21

The technical documentation relevant to the above equipment will be held at:

Teltronics LTD The Sun 27 Weston Rd. Olney Buckinghamshire UK

# Warranty and Repair

**Warranty Statement.** Teltronics warrants its products are free from defects in material and workmanship for a period of one year from the shipping date. Teltronics tracks serial numbers for its products. Teltronics can use the serial number to determine the shipping date.

**Return for Repair.** Customers can return to Teltronics, at customer's risk and expense, any Teltronics product that fails in normal service during the warranty period. The failed product will be repaired or replaced at the option of Teltronics and returned to the customer at Teltronics' risk and expense. Correction of defects by repair or replacement shall constitute the fulfillment of all obligations of Teltronics with respect to any product sold.

This warranty shall be void for any product that was subjected to (1) alteration or repair by persons not authorized by Teltronics, (2) misuse by negligence or accident, (3) operation beyond the design range, or (4) improper test or mishandling in any way.

Products sold by Teltronics but manufactured by others, such as, but not limited to, tape drives, printers, and CRT terminals, carry the warranty of the manufacturer. Diskettes are warranted for a period of sixty days from date of shipment. Additionally, Teltronics shall only be required to provide replacement or repair software whose purpose is to correct defects not disclosed in the Teltronics System Difficulties Product Bulletin in effect at the time of sale by Teltronics.

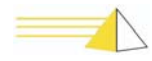

The warranty of repair or replacement at Teltronics' facility contained herein shall be the exclusive remedy for breach of warranty and shall be in lieu of and excludes all other express or implied warranties of merchandise, fitness, or otherwise.

Teltronics shall not be liable for any special or consequential damages or for loss, damage or expense arising from delays in delivery, use of the equipment or arising from the inability to use the equipment with any other equipment or from any other cause.

**Spare Parts.** Teltronics recommends that spare parts be maintained by those responsible for sustaining end-user, Teltronics equipment. Recommendations for spare parts inventory can be obtained from Teltronics upon request.

Spare parts for emergencies can be obtained from Teltronics, when available, at the customer's expense. Such spare parts will be new or reconditioned parts and will carry a new parts warranty of ninety days from the shipping date.

**Return Authorization.** A return authorization number must accompany all equipment returned to Teltronics for repair or replacement. This number is obtained by telephone from the Customer Repair Department of Teltronics. This number shall be used for all paperwork or telephone transactions between the customer and Teltronics and shall be included in the shipment of the returned equipment and clearly marked on the outside of shipping containers.

A description of the mode of failure or exhibited trouble symptoms shall also accompany the equipment in order to assist Teltronics in better serving the customer's needs.

When equipment returned for repair is found to be free of defects, the customer will be billed in accordance with the then-current out-of-warranty repair charges.

**Design Changes.** Teltronics reserves the right to make any changes in design or construction of its products at any time without incurring the obligation to make any change whatsoever to products previously shipped.

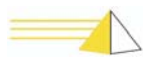

#### Preface

This manual provides instructions for installing, verifying, and troubleshooting the NET-PATH*m* remote agent device.

The NET-PATH*m* is a highly flexible, solid-state data-collection and events-reporting device that you can use with a wide variety of applications. The NET-PATH*m* is a critical component of a larger system that usually consists of a computer, application software, and one or more NET-PATH*m* units. While this manual does not cover specific applications, it does cover how to properly install and check a NET-PATH*m*.

Before you can use the NET-PATH*m*, you must program it with the necessary options and parameters. This involves downloading a database to the NET-PATH*m*. A detailed discussion of the database and its interaction with the NET-PATH*m* is beyond the scope of this manual. This manual only covers the database to that point necessary for the installer to ensure the NET-PATH*m* functions properly.

This manual consists of the following sections:

**Physical Description And Specifications:** Details the specifications and requirements of the NET-PATH*m*.

**Installation:** Lists the requirements for installation, connector pin designations, and a procedure for verifying the proper functions of the NET-PATH*m*.

**Operation:** Includes instructions for accessing the NET-PATH*m* Interactive and Transparent modes. It also includes a description of the NET-PATH*m* function when events occur, and steps users can follow to retrieve information.

**Indicators and Diagnostics:** Describes the front panel indicators and their meaning. It also describes possible causes and actions necessary to rectify improper operations.

**Serviceable Components:** Lists the NET-PATH*m* components that can be upgraded or replaced and includes their service procedures.

Index: Locates the first, major usage of important terms.

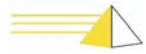

## Notes

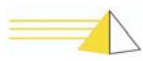

# 1

#### **Description and Specifications**

#### Introduction

NET-PATH*m* is available in several configurations. All standard models include:

- 2 serial ports, 1 NIC
- 1 56K BPS modem
- 4 contact sensors
- 1 internal temperature sensor
- integrated UPS
- audible alarm
- basic event processing software including Python script execution

Configuration variables include SNMP Segment Management software, and AC or DC input power.

#### Determining the NET-PATH*m* Model

The serial number and model information is on a label attached to the bottom of the unit.

## 43308-U2OSAXXX

Figure 1-1 Sample Model Number

#### NET-PATH*m* Model Structure

The following figures show how to use the model number to determine basic hardware functions. Figure 1-1 shows model NET-PATH*m* 43308-U2OSA, which includes four serial ports, a North American modem, 20 MB of memory, and networking with management for twenty network elements.

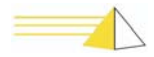

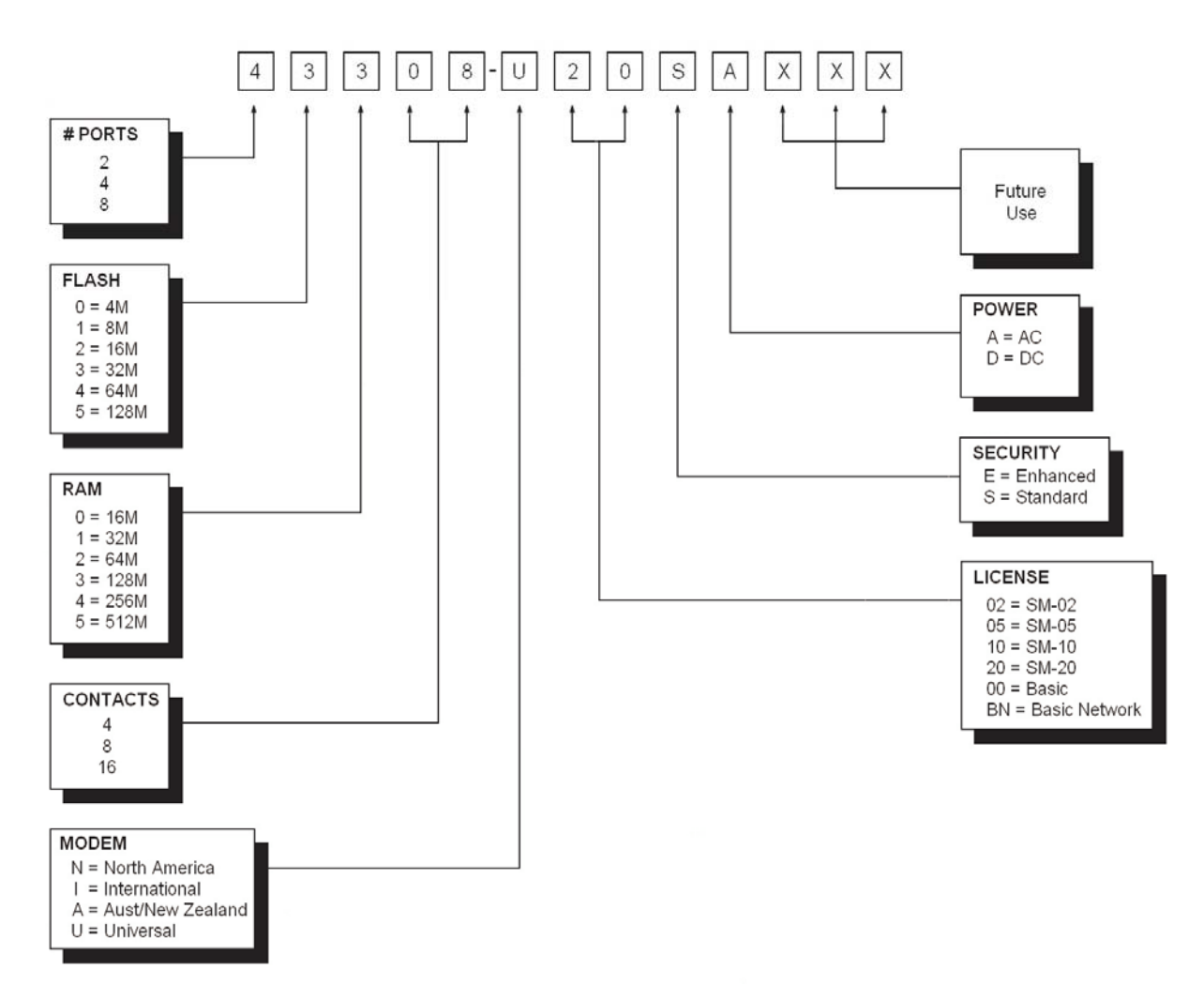

Figure 1-2 NET-PATHm Model Number Format

All units have two host ports. Technicians can use one of these ports as a dedicated local port, or as a standard host port.

#### Description

The NET-PATH*m* is housed in an aluminum case. Connections for commercial power, the host systems, external sensors, terminal, and the telephone line are on the back of the unit. See "Connections" on page 2-2. The LED status indicators on the front indicate the power status, battery charge status, application or database validity, and alarm conditions. See "Indicators" on page 4-1.

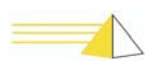

# HardwareTable 1-1 lists the NET-PATHm hardware features, connector arrangements, and field<br/>upgrade or replacement.

| Hardware Features         | Description                                                                           | Standard Configuration                                                       | Options                                         |
|---------------------------|---------------------------------------------------------------------------------------|------------------------------------------------------------------------------|-------------------------------------------------|
| Communication Ports       | RS232, make RJ45, DTE                                                                 | 2 RS232 ports                                                                | None                                            |
| Network                   | 10/100 Base-T                                                                         | 10/100 Base-T                                                                | None                                            |
| Contact Sensors           | hard contact sensors                                                                  | 4 contacts                                                                   | N/A                                             |
| Modem                     | 56K, class 2 FAX, caller ID                                                           | US version                                                                   | optional<br>International<br>and New<br>Zealand |
| Flash Memory              | Permanent Data Storage.<br>Contains application and user<br>data. Non-volatile        | 16 MB, embedded                                                              | None                                            |
| SDRAM Operating<br>Memory | Available memory for operating<br>system and applications.<br>Volatile, downloadable. | 64 MB DIMM, single socket                                                    | None                                            |
| RTC                       | Real Time Clock                                                                       | Yes                                                                          | N/A                                             |
| Analog Sensors            | Analog sensors report internal temperature                                            | internal temperature (-10<br>to 190°F)                                       | None                                            |
| UPS Battery               | UPS to maintain full function                                                         | 2 hour, field replaceable batteries                                          | None                                            |
| System Power              | Main system power source                                                              | 110/220 VAC, 50-50 Hz                                                        | 48 VDC                                          |
| Indicators                | System diagnostics                                                                    | LEDs for battery, power,<br>general software health,<br>and alarm condition. | None                                            |
| Power Control             | All modems and the NET-<br>PATH <i>m</i> main board support remote power cycling      | N/A                                                                          | N/A                                             |
| Watchdog                  | Hardware watchdog timer reset by software.                                            | Yes                                                                          | N/A                                             |
| Sleep Battery             | Provides long-term backup for RTC.                                                    | Yes, lithium (field replaceable)                                             | N/A                                             |

Table 1-1: Hardware Features and Connectors

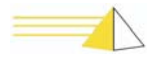

# Hardware Specifications

#### Modem

- 56K internal modem
- V.42 MNP (2-4) error correction
- V.42 BIS MNP5 data compression
- Group 3 Fax

#### Microprocessor

- Motorola 860T
- 16 MB FLASH Memory
- 64 MB S DRAM

#### Dimensions

- Height 2.0 inches
- Width 9.7 inches
- Depth10.5 inches

#### Weight

• Approximately 12 lb.

#### **Environmental Requirements**

- $50^{\circ}$  to  $110^{\circ}$  F operating temperature ( $10^{\circ}$  to  $43^{\circ}$  C)
- 20° to 140° F non-operating temperature (-29° to 60° C)
- 20% to 80% relative humidity, nonconducting

#### **Power Requirements**

| Input power | Voltage       | Current | Watts | BTU/hr |
|-------------|---------------|---------|-------|--------|
| AC          | 110/220 volts | 98 mA   | 10.78 | 36.78  |
| DC          | -48 volts     | 240 mA  | 11.52 | 39.31  |

#### **Host System Interface**

The NET-PATH*m* has two EIA RS-232-C serial ports. Connectors for the NET-PATH*m* (labeled Host 1 and Host 2) are configured as Data Terminal Equipment (DTE), using RJ45 male connectors. Transmission rates can vary from 110 BPS to up to 115 KBPS.

#### **Telephone Line Interface**

The telephone connection is a modular RJ11C interface. Pulse dialing or tone signaling (DTMF) is a software option.

#### **Physical Sensor Inputs**

Depending on the model you choose, the NET-PATH*m* provides multiple RJ45 connections to connect to external physical sensors. The terminals connect to circuits supplying approximately one milliampere when the terminals are shorted. You can set each pair of terminals individually, via software, to detect normally open or normally closed contacts.

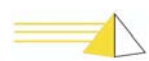

#### **Memory Backup**

A 3.0 VDC lithium battery maintains a real-time clock for four to five years. This battery is used when external and internal power is not available.

The NET-PATH*m* provides non-volatile data storage using flash memory technology. Flash memory does not require a power source to retain stored data.

#### **MTBF**

Mean-Time-Between-Failure (MTBF) is in excess of 60,000 hours, per Bell IP 10425.

#### **Battery Backup**

When fully charged, a 12 VDC rechargeable battery provides full operation for two hours.

#### **Battery Charge Time**

The battery requires five minutes of charging for each minute of battery use. For example, a battery used for thirty minutes needs approximately two and one half hours to fully recharge.

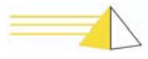

## Notes

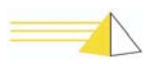

# 2 Installation

| Site<br>Requirements | What require the required to the required to t | 'hen selecting a site for your NET-PATH <i>m</i> , refer to the electrical and environmental quirements, see "Environmental Requirements" on page 1-4. The NET-PATH <i>m</i> is ted for a wide range of operating temperatures and humidity. However, the best erformance and longest life occurs when the temperature is 72° F and relative unidity is 50%. Do not place the NET-PATH <i>m</i> in a cabinet where poor air rculation could cause the temperature to rise. Excessively dry areas can cause static harge buildup resulting in operating faults and the destruction of semiconductor evices. |  |  |
|----------------------|----------------------------------------------------------------------------------------------------|----------------------------------------------------------------------------------------------------|--|--|
| Unpacking            | <b>king</b> Before opening the shipping container, inspect it for damage. If damaged, do not unpack it. Contact the carrier and report the da passes inspection, do the following:                                                                                                    |                                                                                                    |  |  |
|                      | 1                                                                                                    | Open the package and save all packaging materials.                                                                                                    |  |  |
|                      | 2                                                                                                    | Visually inspect the unit and inventory parts. If the unit appears damaged or if parts are missing, contact the NET-PATH <i>m</i> supplier.                                                                                                    |  |  |
|                      | 3                                                                                                    | Remove the modem cable.                                                                                                    |  |  |
|                      | 4                                                                                                    | Remove the cables (if supplied).                                                                                                    |  |  |
|                      | 5                                                                                                    | Remove the power transformer.                                                                                                    |  |  |
|                      | 6                                                                                                    | Remove the NET-PATH <i>m</i> .                                                                                                    |  |  |

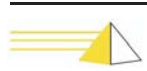

# Mounting the NET-PATH*m*

The NET-PATH*m* includes rubber feet to prevent travel. We recommend that you do not stack additional equipment on top of the NET-PATH*m*.

#### Connections

**RS232C** 

Connections

Connect the host port lines, telephone line, physical sensors, network connections, and power supply connections to the appropriate sockets on the NET-PATH*m* connection panel.

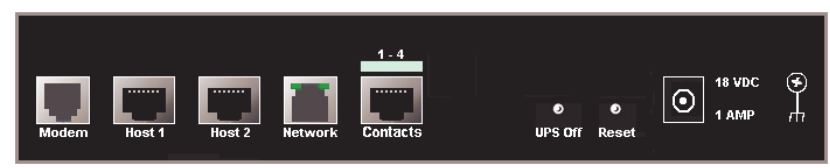

Figure 2-1 NET-PATHm Rear Panel Connections

Connectors for the NET-PATH*m* (labeled Host 1 and Host 2) are configured as Data Terminal Equipment (DTE) and use RJ45 connectors. Connect the cables from the NET-PATH*m* host ports to the proper connectors on the host device.

If your host system does not provide the DSR signal, you must loopback the DSR and RTS signals on the end of the cable connected to the host and ensure the signal passes through to the cable to the remote agent. Doing so allows the remote agent to detect connector present from the host; however, it will not detect when the cable is unplugged. See Figure 2-1 for loopback configuration.

| Table 2-1: Hos | t Ports RJ-45 | Connector | <b>Designations</b> | (DTE) |
|----------------|---------------|-----------|---------------------|-------|
|----------------|---------------|-----------|---------------------|-------|

| Pin | Signal | Description         | Direction | Function                                                                                                    |
|-----|--------|---------------------|-----------|----------------------------------------------------------------------------------------------------|
| 1   | DSR    | Data Set Ready      | IN ←      | Must be ON (TRUE) to<br>indicate HOST<br>CONNECTED. OFF<br>indicates HOST NOT<br>PRESENT.                                                    |
| 2   | DCD    | Data Carrier Detect | IN ←      | An inbound line from<br>an external modem<br>indicates that the<br>carrier for the transmit<br>data is ON.                                   |
| 3   | DTR    | Data Terminal Ready | OUT →     | ON or OFF, depending<br>on the application and<br>options selected in the<br>database. Usually ON<br>when the NET-PATH <i>m</i><br>is ready. |
| 4   | GND    | Signal Ground       |           |                                                                                                    |
| 5   | RD     | Receive Data        | IN        | Data from the host device                                                                                                    |
| 6   | SD     | Send Data           | OUT →     | Data to the host device                                                                                                    |

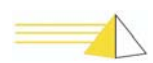

| 7 | CTS | Clear to Send   | IN ←  | Hardware handshake<br>will be ON when<br>connected host is<br>ready to receive. |
|---|-----|-----------------|-------|---------------------------------------------------------------------------------|
| 8 | RTS | Request to Send | OUT → | Hardware handshake<br>will be on when the<br>NET-PATHm is ready<br>to send.     |

Table 2-1: Host Ports RJ-45 Connector Designations (DTE)

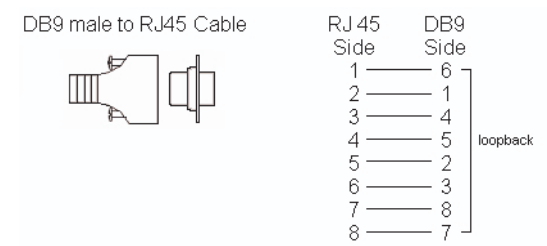

Figure 2-2 DB9 male to RJ45 Cable Connection Loopback

#### Telephone Line Connection

The RJ11C connector on the NET-PATHm mates with standard modular cables commonly used with telephone equipment. Connect one end of the cable to the NET-PATHm and the other end to the wall or floor jack assigned to the telephone line. The NET-PATHm must connect to a dedicated telephone line for reliable operation. We recommend that you use an external, business telephone line.

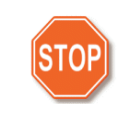

**Warning** When configuring the NET-PATHm with an international modem, do not connect the modem to the telephone network until you have programmed it with the appropriate country code. If you are unsure of the modem type, you can review the model structure information displayed on the serial number label attached to the bottom of the unit. "Determining the NET-PATHm Model" on page 1-1

#### Contact Sensor Inputs

The NET-PATHm provides four contact sensors. The RJ45 jacks on the back of the NET-PATHm accommodate four contact sensor inputs each. These jacks, labeled "Contact Sensor Inputs," are marked with a blue symbol. Each contact sensor input detects and reports when the state of an attached external device changes. You can configure each sensor as normally open or normally closed through software options in the NET-PATHm database.

NET-PATHm contact sensors support two types of input sensing. The first type of input sensing is based on RS232C and supports wet input. The second type is also based on RS232C and it supports dry input.

The general operation of each sensor is the same regardless of how it was configured. The sensor reports a change in state (inactive to active or active to inactive) when the input voltage passes through a detection threshold and remains at the new level for a user-defined period, usually several seconds.

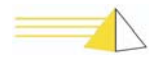

| Contact Sensor<br>Wiring    | For distances of up to 50 feet, we recommend a 24-gauge wire to connect the terminal pairs and the physical sensors. Use a larger gauge for longer runs. For reliable operation, the cable length should not exceed 1000 feet.                                                                                                    |
|-----------------------------|----------------------------------------------------------------------------------------------------|
| Dry Contact<br>Applications | Dry contact applications are supported by optioning the sensor for RS232C logic (factory default). The NET-PATH <i>m</i> contact sensor circuit provides approximately one milliampere of current when shorted. The user-supplied, physical sensors must provide a dry-contact mechanical closure, such as a relay contact, or the solid state equivalent. In dry-contact applications the external loop resistance must be 800 ohm or less to be considered active (closed) and 15k ohm or higher to be considered |

or "no-alarm" state, depending on the application requirements.

Wet Contact Application RS232C

Wet contact applications (such as TTL voltage levels) are supported by optioning the sensor for RS232C logic (factory default). Be sure to observe input polarity or damage to the external device may occur. The attached sensor must provide -15.0 to +.70 VDC for the active state and +2.3 to +15.0 VDC for the inactive state. These values assume worst-case tolerances.

inactive (open). These values assume worst-case tolerances. Logical states include "active" and "inactive" and though database options, may be considered the "alarm"

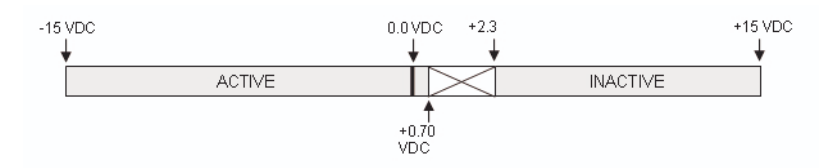

Figure 2-3 NET-PATHm Input Sensor Optioned for RS232C

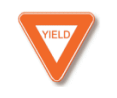

**Caution** This sensor circuit is designed for lower voltage applications. The input voltage is limited to 22 VDC maximum.

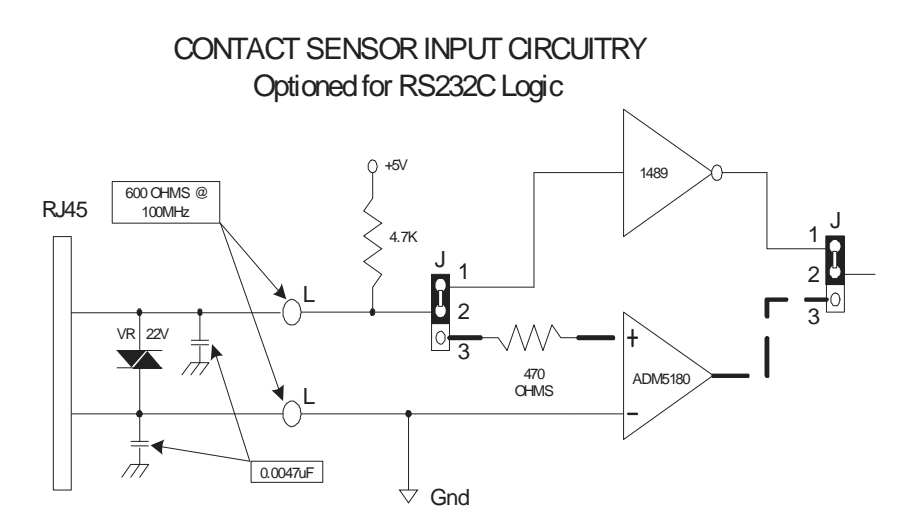

Figure 2-4 NET-PATHm Input Sensor Circuitry for RS232C

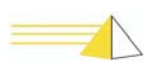

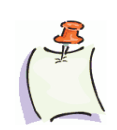

**Note** Ground is common for all sensors but individual sensor grounds must be maintained to provide surge protection for each sensor circuit.

#### Contact Sensor Wiring Tables

| RJ45 Connector<br>8 Pin Female | Pin# | Contact Sensor Inputs |
|--------------------------------|------|-----------------------|
| 1 8                            | 1    | Sensor 4+             |
|                                | 2    | Sensor 3+             |
|                                | 3    | Sensor 2+             |
|                                | 4    | Sensor 1+             |
|                                | 5    | Sensor 1 Gnd          |
|                                | 6    | Sensor 2 Gnd          |
|                                | 7    | Sensor 3 Gnd          |
|                                | 8    | Sensor 4 Gnd          |

NET-PATH*m* supports contact sensors 1-4.

#### Temperature Sensor

The NET-PATH*m* provides one internal temperature sensor. The temperature range is from  $-10^{\circ}$  to  $190^{\circ}$  F, with an accuracy and resolution of  $+/-1^{\circ}$  F. User-specified temperature deltas determine when change in temperature events are generated. The NET-PATH*m* can be programmed to detect specific temperature values to determine reportable temperature events. Temperatures can be reported in Fahrenheit, Celsius, and Kelvin.

#### **Internal Temperature Sensor**

The internal temperature sensor is positioned near the UPS battery charging circuit and is used to detect excessive charging temperatures that may occur during abnormal charging conditions. The battery charger is turned off until the internal temperature returns to an acceptable level. You can program your NET-PATH*m* to report specific internal temperature events based on database parameters, or generate an event when the battery charger turns off or on.

**Power** The NET-PATH*m* comes with a standard AC power adaptor. The internal power supply is rated 110/220 V, 50/60 Hz. In international applications, the external power cord must be replaced with one that supports the local wiring configuration.

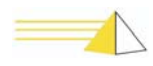

# **Reset Button**The recessed **Reset** button located on the back of the NET-PATH*m* resets the<br/>microprocessor in the NET-PATH*m* and initiates a warm boot. Both warm and cold<br/>boots result in the loss of active event data. Data stored in flash memory is retained,<br/>while the date stored in RAM is lost.**Battery**The NET-PATH*m* contains a 12-volt, rechargeable battery. This battery does not<br/>require field maintenance. This battery life expectancy is one to three years. The<br/>NET-PATH*m* reports battery conditions and capacity. Batteries can be replaced in the

STOP

field.

**Warning** Use care when working with your battery. Do not touch the battery with conducting materials, such as rings, bracelets, keys, and tools. Do not open or mutilate the battery. Do not dispose of the battery in fire.

You risk explosion if you replace a battery with an incorrect type. Dispose of used batteries in accordance the manufacturer's instructions.

The UPS battery ships from the factory fully charged. The following graph shows the battery discharge characteristics when the unit is stored for an extended period. Extended storage does not affect the battery's ability to recharge to full capacity when the unit is operational.

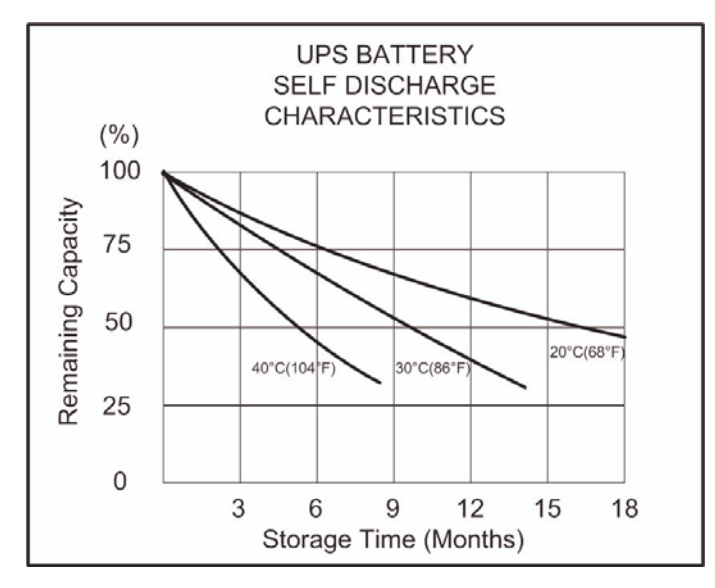

Figure 2-5 UPS Battery Self-Discharge Characteristics

# Power-Up and Verification

Apply commercial power to the unit and observe the front panel indicators. After several seconds, the Power indicator should illuminate. The unit displays different conditions depending on the NET-PATH*m* internal programming. The usual event sequence follows.

- 1 The Status indicator flashes while the unit is initializing
- **2** After the unit initializes, the Battery indicator illuminates. This indicator is on when the battery is fully charged and flashes when the battery is charging.
- **3** The indicators for Power, Battery, and Status illuminate. The battery indicator may flash to indicate that the battery is charging.

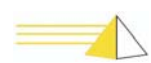

|                             | <ul> <li>4 The NET-PATH<i>m</i> beeps when the boot process completes. A single beep indicates that the unit has rebooted and the database loaded without errors. Two beeps indicate that the unit rebooted, but the database did not load properly. Three beeps indicate the unit rebooted and is in a default state.</li> <li>5 If the Status indicator does not illuminate, the NET-PATH<i>m</i> does not have a valid database loaded. Contact your network system administrator at the Polling and Analysis Center.</li> </ul>                    |  |  |
|-----------------------------|----------------------------------------------------------------------------------------------------|--|--|
| Failover                    | During the boot process, the Loader starts the APP. Should it encounter problems with the APP – for example, the APP is corrupt – the Loader will make two additional attempts to start the APP before it performs a failover and loads the OS. Once the Loader loads the OS, you can download a new APP and DB to the NET-PATH <i>m</i> .                                                                                                    |  |  |
| Return the                  | You can return a Database to its default state.                                                                                                    |  |  |
| Database to a Default State | 1 On the back of the NET-PATH <i>m</i> , press the <b>Reset</b> button once to initiate the reboot process.                                                                                                    |  |  |
| Doradit Otato               | 2 The Status light begins flashing and remains flashing for approximately forty                                                                                                    |  |  |
|                             | <ul> <li>3 After about fifty seconds (this may vary with your unit) the Alarm LCD flashes red once. When this occurs, press the <b>Reset</b> button again.</li> </ul>                                                                                                    |  |  |
|                             | 4 The database will return to its default state.                                                                                                    |  |  |
|                             | <b>Note</b> This procedure is considered an uncontrolled shutdown. If you attempt this procedure more than three times, the NET-PATHm will perform a failover and load the OS.                                                                                                    |  |  |
| Internal Battery            | To perform an internal battery test                                                                                                    |  |  |
| Test                        | <ol> <li>Confirm that the internal battery is operating properly.</li> <li>While the unit power is on, unplug the NET-PATHm's power cord.</li> <li>Verify the Status and Battery indicators are on and the Power indicator is off.</li> <li>Restore commercial power to the NET-PATHm and verify the Power, Status, and Battery indicators are on.</li> <li>The Battery LED flashes to indicate the battery is charging.</li> </ol> Note If no battery is present in the remote agent, removing power causes it to shut normally within a few seconds. |  |  |
| Functional<br>Verification  | Verify that the NET-PATH <i>m</i> can receive calls by initiating calls from the Polling and Analysis Center. If you can call the NET-PATH <i>m</i> , it is ready for operation. Should problems occur during the NET-PATH <i>m</i> installation, refer to "Troubleshooting" on                                                                                                    |  |  |
|                             | page 4-6 for troubleshooting procedures.                                                                                                    |  |  |

If the NET-PATH*m* contains an international modem, you must enter the country code before the modem can function.

#### NET-PATHm Test, Incoming

Inform your Polling and Analysis Center that the NET-PATH*m* is ready to receive its database. The technician there should verify the database contains parameters for reporting fixed events, such as a change of state in sensor inputs. Use this capability to verify outgoing calls.

#### **Transparency to Host**

Perform a transparency test to verify the installation. After downloading the initial database to the NET-PATH*m*, the system administrator or a technician at the Polling and Analysis Center should establish a transparent connection to each of the attached serial devices to verify that communication parameters are correct. If the Polling and Analysis Center is not available, you can go transparent to an attached host device using the NET-PATH*m* Command Line Interface. See "Useful Command Line Interface Commands" on page 3-5.

If a serial connection does not function as expected, verify the port communications parameters in the NET-PATH*m* database match those of the attached host device, and that the proper cable is installed.

#### NET-PATHm Test Outgoing

Create a fixed event that the NET-PATH*m* can detect and report. This event must be defined in the database that the Polling and Analysis Center downloads.

- 1 Confirm with the Polling and Analysis Center that they received the event. Additional configuration may be required at the Center before the received data displays properly, but the Center should be able to confirm delivery of the alarm.
- 2 If the Center does not receive the call, see "Troubleshooting" on page 4-6.

#### Storage/Relocation

To store or relocate the NET-PATH*m*, unplug the commercial power and perform a Shutdown procedure.

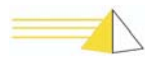

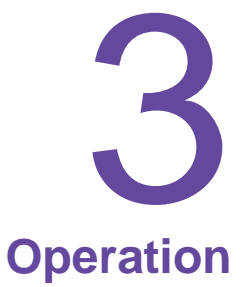

#### General

The NET-PATH*m* has four distinct software components: the Loader, Operating System (OS), Application (App), and Database. These components are contained in non-volatile flash memory and share a common file system. The following figure shows these components.

| Loader           |
|------------------|
| Operating System |
| File System      |
| Application      |

Figure 3-1. Flash Memory Software Components

Flash memory storage capacity is 16 MB. The flash memory is non-volatile, which means it retains the data when the power is off. The NET-PATH*m* maintains a second file system in SDRAM. This file system is used for general data storage. It retains stored data only as long as commercial power or battery backup is available. SDRAM is 64 MB.

The loader boots the NET-PATH*m* and loads an application or Operating System (OS) into SDRAM for execution. The OS software loads when the system does not have a valid application. The OS controls all of the functions required to permit users access to the NET-PATH*m* and program it with an application and a database.

The application contains all operating software for the NET-PATH*m* features. A license key controls the enabled features. The application software requires a database. If the application is loaded and no database is present, the NET-PATH*m* uses a default database. An NET-PATH*m* that is in the default state (no application or no database) offers the OS functions that enable the user to contact the unit and download the application and/or database.

The database contains all of the configuration parameters, programmed by the user. When the NET-PATH*m* ships from the factory, it contains the operating system, application program, and a default database. The default database provides many basic power-on parameters used during the installation. The default database parameters include, but are not limited to:

- Host 1 and Host 2 are set to 9600, 8, N, 1.
- physical sensors input not enabled
- modem configured for North America and auto-answer

These parameters remain active until a new database downloads to the NET-PATHm.

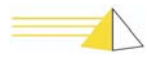

|                                | The NET-PATH <i>m</i> can operate for two hours after primary power fails. Power loss that exceeds the internal UPS capacity results in the NET-PATH <i>m</i> performing an orderly shutdown. Data stored in Flash memory is unaffected by a power loss. Data stored in SDRAM is lost when the NET-PATH <i>m</i> shuts down after the UPS battery depletes. When the power restores, the processor checks the memory and reboots the unit. This initializes all hardware but does not affect the data stored in Flash memory. This includes the user database. You can program internal NET-PATH <i>m</i> fixed events to signal power loss, power return, or an orderly shutdown. These fixed events allow the user to intervene and retrieve data stored in SDRAM, preventing data loss. |  |  |
|--------------------------------|----------------------------------------------------------------------------------------------------|--|--|
| Interactive<br>Command<br>Mode | You can communicate with the NET-PATH <i>m</i> through the internal modem, a serial port, or via Telnet. All modes offer access to the NET-PATH <i>m</i> Command Line Interface that allows a technician to examine status and control several NET-PATH <i>m</i> functions.                                                                                                    |  |  |
|                                | Use any unassigned port to establish communication with the NET-PATH <i>m</i><br>Command Line Interface. You must enter a user name and password to gain access.<br>Your system administrator can provide you with a login and password. To access the<br>command line on the NET-PATH <i>m</i> , use one of the following methods:                                                                                                    |  |  |
|                                | <ul> <li>Use a third-party terminal program to connect (via null modem cable) to a serial port on the NET-PATH<i>m</i>.</li> <li>Use a third-party terminal program to connect to the NET-PATH<i>m</i> via modem.</li> <li>Use a third-party telnet client to connect to the NET-PATH<i>m</i> via the network.</li> <li>Use IRISnGEN Remote Agent Manager to establish a dial-up connection and go transparent to the NET-PATH<i>m</i>.</li> <li>Use IRISnGEN Remote Agent Manager to establish a Telnet connection and go transparent to the NET-PATH<i>m</i>.</li> </ul>                                                                                                    |  |  |
| Connecting to                  | To connect to the NET-PATH <i>m</i> serial port                                                                                                    |  |  |
| Serial Port                    | 1 Use a null modern cable to connect a serial port on the NET-PATH <i>m</i> to a serial port on your laptop or PC.                                                                                                    |  |  |
|                                | <b>2</b> Using a terminal program such as ProComm or HyperTerminal, connect the COM port you are using on your computer to the NET-PATH <i>m</i> . Verify that the port settings for the baud rate, parity, data bits, and stop bits correspond to the port settings on the NET-PATH <i>m</i> . Default settings for the NET-PATH <i>m</i> ports are                                                                                                    |  |  |

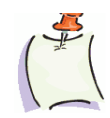

9600, 8-N-1.

**Note** You cannot use a NET-PATHm port for local communications if that port is assigned to monitor a host device!

- **3** Type login and then press the **Enter** key. The *User name:* prompt displays.
- **4** Type your user name and then press the **Enter** key. The *Password:* prompt displays.
- **5** Type your password and then press the **Enter** key.
- **6** If the user name and password you enter are correct, the NET-PATH> prompt displays, indicating a successful logon to the NET-PATH*m*.

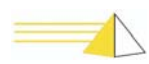

Connecting to the NET-PATH*m* via Modem

#### To connect to the NET-PATH*m* using a modem

- 1 Using a terminal program, such as ProComm or HyperTerminal, configure the modem on your laptop or PC to dial the telephone number for NET-PATH*m*'s internal modem.
- **2** When you successfully establish a connection to the NET-PATH*m*, type login; then, press the **Enter** key.

The User name: prompt displays.

- **3** Type your user name; then, press **Enter**. The *Password:* prompt displays.
- **4** Type your password; then, press the **Enter** key.
- **5** If the user name and password you enter are correct, the NET-PATH> prompt displays indicating a successful logon to the NET-PATH*m*.

Connecting to the NET-PATH*m* via the Network

#### To connect a network capable NET-PATH*m* using the network

1 Launch your preferred Telnet client and connect to the IP address for the NET-PATH*m*. You may need to contact your Polling and Analysis Center to obtain the IP address.

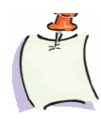

**Note** You must load a valid database in the NET-PATHm for it to have an IP address.

- **2** When you establish the connection, the Telnet Client window displays "Teltronics, Inc.," along with the version number for the application currently running on the NET-PATH*m*.
- **3** Type login; then, press the **Enter** key. The *User name:* prompt displays.
- 4 Type your user name; then, press the **Enter** key. The *Password:* prompt displays
- **5** Type your password; then, press **Enter**.
- **6** If the user name and password you enter are correct, the NET-PATH> prompt displays, indicating successful logon to the NET-PATH*m*.

#### To establish a dial-up connection using Remote Agent Manager

- 1 In the IRISnGEN tree view, browse to the NET-PATH*m* with which you wish to communicate. Select the NET-PATH*m* by right-clicking it. From the pop-up menu, select **Remote Agent Manager**.
- 2 When the Remote Agent Manager screen finishes loading, select the telephone icon from the toolbar. This prompts a drop-down list that displays the methods you can use to connect to the NET-PATH*m*. You can connect via a modem or the network. For each connection option, the connection information is shown. The Modem option displays the telephone number; the Network option displays the IP address.
- **3** For a dial-up connection, select the Modem option. IRISnGEN will select (by default) the first available dial-out modem and dial the NET-PATH*m*.

Using the Remote Agent Manager to Establish a Dial-Up Connection

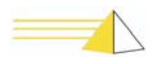

4 When the Remote Agent Manager reports that it has connected successfully, select the remote agent and press (Transparency). Remote Agent Manager will log you into the NET-PATH*m* using the Remote Agent username and password. The NET-PATH> prompt will display when the transparency session becomes active.

- **5** Alternately, once you establish a dial-up connection, you can simply select a desired host and press the Transparency button to go directly transparent with that host.
- 1 In the IRISnGEN tree view, browse to the NET-PATH*m* with which you wish to communicate.
- 2 Select the NET-PATH*m* by right-clicking the icon. From the pop-up menu, select **Remote Agent Manager**.
- **3** When the RA Manager screen finishes loading, select the telephone icon from the toolbar. This accesses a drop-down list that displays the methods you can use to connect to the NET-PATH*m*. You can connect via the modem or via the network. For each connection option, the connection Information is shown. The modem option displays the telephone number, and the network option displays the IP address.
- **4** For a network connection, select the Network option. IRISnGEN will establish a Telnet connection with the NET-PATH*m*.
- **5** Once you establish the Telnet connection, you can press the Transparency button. You are then logged in using your IRISnGEN user name and password. The NET-PATH*m* prompt appears.

Using the Remote Agent Manager to Establish a Network Connection

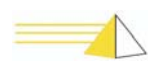

| Useful       | Once you establish a command line connection, many commands are available to         |
|--------------|--------------------------------------------------------------------------------------|
| Command Line | communicate with the NET-PATH <i>m</i> and the monitored hosts. Your access to these |
| Interface    | some of these commands can have a harmful effect on the NET-PATH <i>m</i> . Do not   |
| Commands     | execute a command unless you are fully aware of its impact.                          |
|              | To obtain a list of commands, type <b>help</b> at the command line as shown below.   |

NET-PATH> help

The table below shows the NET-PATH*m* commands, their description, and syntax examples. The brackets ([]) indicate optional operands. You can use standard wildcards, such as \* and ?.

| Command     | Syntax and Examples               | Description                                                                                      |
|-------------|-----------------------------------|--------------------------------------------------------------------------------------------------|
| BATTERYTEST | BATTERYTEST Option                | Performs a battery load test.                                                                    |
|             | Example:                          | Option: START/STOP                                                                               |
|             | BATTERYTEST START                 |                                                                                                  |
|             | BATTERYTEST STOP                  |                                                                                                  |
| BEEP        | BEEP Option                       | Enables or disables the buzzer.                                                                  |
|             | Example:                          | Option: ENABLED/ DISABLED                                                                        |
|             | BEEP ENABLED                      |                                                                                                  |
|             | BEEP DISABLED                     |                                                                                                  |
| CD          | CD Directory                      | Changes the current directory. Cannot change                                                     |
|             | Examples:                         | from a directory in one media (e.g. FLASH) to a directory in the other media (e.g. PAM) with one |
|             | CD TEMP                           | CD command.                                                                                      |
|             | $CD \FLASH TEST$                  |                                                                                                  |
| CHECKDISK   | CHECKDISK Drive                   | Checks a drive for errors.                                                                       |
|             | Example:                          | Drive = FLASH  or  RAM                                                                           |
|             | CHECKDISK \FLASH                  |                                                                                                  |
|             | CHECKDISK \RAM                    |                                                                                                  |
| CLEANDISK   | CLEANDISK Drive                   | Forces a complete cleaning and reclaiming of                                                     |
|             | Example:                          | dirty sectors on the disk.                                                                       |
|             | CLEANDISK \FLASH                  | Drive = FLASH                                                                                    |
| СОРҮ        | COPY [Path\]SourceFileSpec[Path\] | Copies one or more files from one location to                                                    |
|             | DestinationFileSpec               | another. To copy multiple files to a directory, use                                              |
|             | Examples:                         | question mark (?) to specify single characters.                                                  |
|             | COPY *.DAT *.BAK                  | You must always specify a destination file name.                                                 |
|             | COPY LOG.DAT USER\LOG1.DAT        | <i>SourceFileSpec</i> = original file                                                            |
|             | COPY CATALOG.* CAT.*              | <i>DestinationFileSpec</i> = destination location                                                |
|             | COPY CAT. ??? INF. ???            |                                                                                                  |
|             | COPY *.yyy                        |                                                                                                  |
|             | /THADIL/BCKTEID/".000             |                                                                                                  |

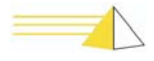

| CYCLEPOWER | CYCLEPOWER MODEM Cycletime<br>[DeviceAddress]<br>Example:<br>CYCLEPOWER MODEM 4 1<br>CYCLEPOWER MODEM 4 2<br>CYCLEPOWER MODEM 4 | Cycles power on a modem.<br>Cycletime = in seconds<br>DeviceAddress = Modem Instance<br>Note:<br>The DeviceAddress is only used to distinguish<br>between multiple modems. Therefore, you can set<br>this value to either 1 or 2 (mapping to AUX1 or<br>AUX2). You can also specify the instance/name.<br>If no instance/name is specified and there is only<br>one modem, the modem instance will default to 2.<br>If more than one modem is on the NET-PATH, the<br>user is presented with modem instances and<br>names as follows:<br>There is more than one modem configured.<br>Please specify the modem instance or name.<br><i>1 Main Modem</i><br><i>2 Secondary Modem</i><br>If you specify any device other than MODEM, an<br>error is returned.<br>When entering strings (e.g. Modem Name)<br>surrounding quotes are not required. However,<br>when a name contains spaces, the quotes are<br>required. |
|------------|----------------------------------------------------------------------------------------------------|----------------------------------------------------------------------------------------------------|
| DATE       | Date [MM-DD-YYYY]<br>Examples:<br>DATE 12-05-2003<br>DATE                                                                       | Sets and /or retrieves the date. If you do not<br>specify a date, the current date is returned. The<br>format depends on the local format specified in<br>the Personality Module.                                                                                                    |
| DATETIME   | DATETIME [MM-DD-YYYY HH:MM:SS]<br>Examples:<br>DATETIME 12-05-2003 11:12:00<br>DATETIME                                         | Sets and/or gets the date and time. You do not<br>specify a date and time, the current date and time<br>is returned. The format depends on the local<br>format specified in the Personality Module.                                                                                                    |

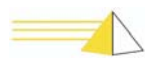

| DEBUG | DEBUG [Type] [Head=xxx] [Tail=xxx]<br>[Clear] [Comm] [Show]<br>[Set=opt1,opt2optn]<br>Examples:<br>DEBUG SET=ACT, MOD, MAT<br>DEBUG SHOW<br>Returned:<br>ACT MAT MOD | Debug Information will be stored to the<br>DEBUG.DAT (128Kb) file.<br><i>Type</i> = displays contents of the Debug File.<br><i>Head</i> =xxx = displays the first xxx bytes of the<br>Debug File.<br><i>Tail</i> =xxx = displays the last xxx bytes of the<br>Debug File.<br><i>Clear</i> = clears the contents of the Debug File.<br><i>Comm</i> = enables debugging via the access port<br>(serial, NIC, modem).<br><i>Show</i> = displays the current Debug Options.                                                                                                    |
|-------|----------------------------------------------------------------------------------------------------|----------------------------------------------------------------------------------------------------|
|       |                                                                                                    | SET=x,y,z = changes the Debug Options and<br>persist it to the PM.<br>SET options:<br>ALL - All<br>NONE - None<br>LOG - Log to the DEBUG.DAT                                                                                                    |
|       |                                                                                                    | ACT - Action<br>ACW - Action Window<br>APP - Application<br>CLH - Command Handler<br>CMS - Command Session<br>CON - Contact<br>COR - Correlation<br>DBM - Database Manager                                                                                                    |
|       |                                                                                                    | DET - Event Detect<br>DVM - Device Manager<br>ERR - General Error<br>EVE - Event<br>EXP - Expect<br>EXS - Expression<br>FAX - Fax                                                                                                    |
|       |                                                                                                    | FIL - FilterFIX - Fix EventFLM - File ManagerHLT - High Level ThreadMAT - Event MatchMOD - ModemNIC - NetworkDDD - Drivet to Drivet Drivet and the second second |
|       |                                                                                                    | PPP - Point to Point Protocol<br>PRT - Protocol<br>PY - Python<br>REL - Relay<br>SER - Serial Port<br>SCH - Scheduler<br>SCR - Script<br>SNM - SNMP<br>THE - Threshold                                                                                                    |

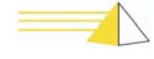

| DEFAULTNETWORK | DEFAULTNETWORK [IPAddress<br>Gateway SubnetMask TelnetPort]<br>Examples:<br>DEFAULTNETWORK<br>The example returns the following:<br>DEFAULT IP ADDRESS: 172.16.3.226<br>DEFAULT GATEWAY: 172.16.3.1<br>DEFAULT SUBNET MASK:<br>255.255.255.0 TELNETPORT: 23 | Display or change the default network settings for<br>the NET-PATH device. This includes the IP<br>address, gateway, subnet mask, and telnet port.                                                                                  |
|----------------|----------------------------------------------------------------------------------------------------|----------------------------------------------------------------------------------------------------|
| DEL            | DEL FileSpecification Example: DEL *.DAT                                                                                                    | Deletes one or more files.                                                                                                    |
| DEVICES        | DEVICES [Type]<br>Examples:<br>DEVICES<br>DEVICES PORTS                                                                                                    | Gets a list of configured devices. If you do not<br>specify a device type, all devices are listed.<br><i>options</i> :<br>BATTERY, POWER, VOLTAGE, MEMORY,<br>MODEM, NIC, PORTS, SYSTEM, UI,<br>CONTACT, RELAY, TEMPERATURE         |
| DIR            | DIR [Path] [-s]<br>Examples:<br>DIR<br>DIR \FLASH\TEST\ -s<br>DIR -s                                                                                                    | Gets the directory structure. If you do not specify<br>a path, the current directory is used.<br>Path = specified path for directory structure.<br>-s = displays files in specified directory and all<br>subdirectories.            |
| DISABLE        | DISABLE [DeviceName]<br>Examples:<br>DISABLE SERIAL1                                                                                                    | Disables a serial port.<br>DeviceName = name of the NET-PATH's serial<br>port. If you do not know the device name, use the<br>DEVICES command (see above). Use the<br>STATUS command to confirm a device is<br>disabled or enabled. |
| DISPLAYNAME    | DISPLAYNAME CompanyName<br>ProductName<br>Examples:<br>DISPLAYNAME XYZCORP NET-PATH<br>DISPLAYNAME<br>returns the following:<br>COMPANY NAME: XYZCORP<br>PRODUCTNAME: NET-PATH                                                                              | Display or change the company name and product<br>information.<br><i>CompanyName</i> = the customer's company name<br><i>ProductName</i> = user-defined product description                                                         |

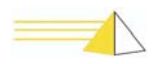

| DPOLL  | DPOLL MEDIA FileType HostName<br>Examples:<br>DPOLL RAM WRAP100K MyHost<br>DPOLL FLASH "Wrap100K, T1-<br>50%" "Host 1"                                                                                                    | Destructive poll. Displays the results of the poll<br>on the screen. TYPE, HOST and LAYOUT<br>specifications are optional.<br><i>Media</i> = FLASH or RAM<br><i>FileType</i> = name of file type that controls<br>maximum file size and file handling<br><i>HostName</i> = host attached to NET-PATH<br><b>Note:</b> When entering strings (for example,<br>HostName), surrounding quotes are not required.<br>However, when a name contains spaces, the<br>quotes are required.<br>Asterisk (*) in place of the host name denotes<br>polling of shared data as opposed to a specific<br>host. |
|--------|----------------------------------------------------------------------------------------------------|----------------------------------------------------------------------------------------------------|
| ENABLE | ENABLE <i>DeviceName</i><br><b>Example:</b><br>ENABLE SERIAL1                                                                                                    | Enables a serial port. Use the DEVICES command to view available serial device names.                                                                                                    |
| ENGINE | ENGINE [Host] [Action] [Summary]<br>[Noevent] [Full]<br>Example:<br>ENGINE HOST                                                                                                    | Used to give a snapshot of the active components<br>in the Event pipeline.<br><i>Host</i> = displays only host-related engine<br>information<br><i>Action</i> = displays only action-related engine<br>information<br><i>Summary</i> = displays information in a summary<br>format<br><i>Noevent</i> = does not display any event information<br><i>Full</i> = displays all event variables                                                                                                    |
| FORMAT | FORMAT \ FLASH                                                                                                    | Formats a FLASH drive.                                                                                                    |
| GETPM* | GETPM                                                                                                    | Gives a listing of all current Personality Module variables and their corresponding values.                                                                                                    |
| GREP   | GREP [-i] [-r] FileSpec RegExpr<br>[FileName]<br>Example:<br>GREP *.LOG ERROR<br>This example finds all occurrences in all<br>files ending with .LOG (in the current<br>directory) of the string "ERROR".<br>GREP -i -r *.LOG ERROR<br>This example finds all occurrences in all<br>files ending in .LOG in the current<br>directory and subdirectories of the string<br>"Error" regardless of case. | Searches for a string in a file(s) and places the<br>results in the file you specify. If you do not<br>specify a file name, the results display on screen.<br>- <i>i</i> = not case sensitive<br>- <i>r</i> = grep recursive<br><i>FileSpec</i> = name of file to search<br><i>RegExpr</i> = string to search. For strings containing<br>spaces, use double quotes—for example, "Error<br>13".<br><i>FileName</i> = name of output file                                                                                                    |

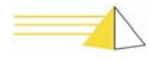

| HELP   | HELP [Command]<br>Examples:<br>HELP DPOLL<br>HELP<br>HELP PINGHOST                                                                             | Displays help for all the commands or for a specific command. If you do not specify a command, a list of all available commands displays.                                                                                                    |
|--------|----------------------------------------------------------------------------------------------------|----------------------------------------------------------------------------------------------------|
| LOG    | LOG [-s] [-x] DeviceType DeviceName<br>[SearchString]<br>Examples:<br>LOG -s<br>LOG -x SERIAL "Serial 1"<br>"ERR225 1 0"                       | <ul> <li>Used to view, clear, or search log files.</li> <li>-s = returns a status of all log-enabled devices to show the percentage of log space used.</li> <li>Note: Empty log files are not listed until a fixed event is logged for that device.</li> <li>-x = reads the log (destructive, i.e., clears the log) and searches records using the specified search string</li> <li>DeviceType = any device with logging capabilities options:</li> <li>BATTERY, POWER, VOLTAGE, MEMORY, MODEM, NIC, SERIAL, SYSTEM, UI, CONTACT, RELAY, TEMPERATURE, BUZZER, LED, and RTC</li> <li>DeviceName = name of the device that we are logging</li> <li>SearchString = the search parameters used to control the data set returned when reading a log. The search string is case sensitive.</li> <li>Note When entering strings—for example, DeviceName—surrounding quotes are not required. When a name contains spaces, the quotes are required.</li> </ul> |
| LOGIN  | LOGIN<br><b>Examples:</b><br>LOGIN<br>returns the following:<br>USERNAME: < <i>enter user ID</i> ><br>PASSWORD: < <i>enter your password</i> > | Begins a new interactive session with the NET-<br>PATH.                                                                                                    |
| LOGOUT | LOGOUT                                                                                                    | Terminates a session.                                                                                                    |
| MD     | MD Directory<br>Example:<br>MD MyDirectory                                                                                                    | Makes a new directory.<br><i>Directory</i> = name of new directory<br><b>Note</b> The directory name cannot include spaces.                                                                                                    |
| MEDIA  | MEDIA <i>Media</i><br>Examples:<br>MEDIA FLASH<br>MEDIA RAM                                                                                    | Change the current media or list all the available<br>media.<br><i>Media</i> = FLASH or RAM                                                                                                    |

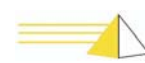

| MODEM*       | Modem <i>ModemName</i><br>Examples:<br>MODEM Modem                                                                            | Initiates a transparency session to a modem if<br>connected via a serial port or network. Modem is<br>the default name of the NET-PATH modem and<br>seldom changes.                                                                                                    |
|--------------|----------------------------------------------------------------------------------------------------|----------------------------------------------------------------------------------------------------|
| MODEMCOUNTRY | MODEMCOUNTRY PhysicalInstance<br>EnumCode<br>Examples:<br>MODEMCOUNTRY 2 4<br>MODEMCOUNTRY 2 5                                | Sets the Country Code for the modem. This<br>command only works with universal modems.<br><i>PhysicalInstance</i> = 1 or 2. If you have a single<br>internal modem in your unit, its physical instance<br>is 2.<br><i>EnumCode</i> = Country Code for the Modem 1-33.<br>See Table 4-1 and Table 4-2.<br><b>Note:</b> When changing the country code using the<br>MODEMCOUNTRY command, the remote agent<br>will not display on its LCD the * (asterisk)<br>character next to the country code you selected<br>until you reboot the remote agent. |
| MOVE         | MOVE FileSpec DirSpec                                                                                                    | Moves files.                                                                                                    |
|              | Example:                                                                                                    | <i>FileSpec</i> = original file to move                                                                                                    |
|              | MOVE File1 TempDir                                                                                                    | <i>DirSpec</i> = final location of file                                                                                                    |
| NDPOLL       | NDPOLL MEDIA:FileType HostName<br>[Search Expression]                                                                         | Non-destructive poll. Displays the results of the poll on the screen.                                                                                                    |
|              | Examples:                                                                                                    | Media = FLASH  or  RAM                                                                                                    |
|              | NDPOLL FLASH "File-<br>Wrap100k,t1-75%" "ABC Host 1"                                                                          | <i>FileType</i> = name of file type that controls maximum file size and file handling                                                                                                    |
|              | "DTA005 22"                                                                                                    | <i>HostName</i> = name of host attached to NET-PATH                                                                                                    |
|              | Note: Alternately, you can just type<br>NDPOLL to display a menu list of file<br>types and host names from which to<br>choose | Search Expression = polls selected data,<br>retrieving only those records containing the<br>search string.                                                                                                    |
|              | <b>Note:</b> The Search Expression option is not available with this menu method.                                             | <b>Note:</b> When entering strings—for example,<br>HostName—surrounding quotes are not required.<br>However, when a name contains spaces, the<br>quotes are required.                                                                                                    |
|              |                                                                                                    | Asterisk (*) in place of the host name denotes<br>polling of shared data as opposed to a specific<br>host.                                                                                                    |
| PINGHOST     | PINGHOST HostName Count Delay                                                                                                 | Pings a specified Host.                                                                                                    |
|              | Example:<br>PINGHOST "MyHost" 3 30                                                                                            | <i>HostName</i> = name of host attached to the remote agent                                                                                                    |
|              |                                                                                                    | <i>Count</i> = number of ping requests to send                                                                                                    |
|              |                                                                                                    | <i>Delay</i> = timeout to wait for each reply                                                                                                    |
|              |                                                                                                    | <b>Note:</b> When entering strings surrounding quotes are not required. When a name contains spaces, quotes are required.                                                                                                    |

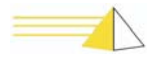

| PINGIP<br>PROMPT* | PINGIP IPAaddress Count Delay<br>Example:<br>PINGIP 172.16.3.24 3 30<br>PROMPT PromptText<br>Example:<br>PROMPT NET DATU | Pings a specified IP address.IPAddress = the IP address of a device on your<br>networkCount = number of ping requests to sendDelay = timeout to wait for each replyChange the command line prompt.PromptText = the text that displays on the remote<br>agent's command line |
|-------------------|----------------------------------------------------------------------------------------------------|----------------------------------------------------------------------------------------------------|
| PWD               | PWD                                                                                                    | Gets the current working directory. A current directory is maintained for each drive.                                                                                                    |
| RAW               | RAW SerialPortName Direction<br>Example:<br>RAW "Serial 2" OUT                                                           | The RAW command displays on the screen the<br>contents of the raw data buffer.<br>SerialPortName = name of NET-PATH serial<br>ports (1-8)<br>Direction = IN or OUT                                                                                                    |
| RD                | RD Directory<br>Example:<br>RD \FLASH\Users\Jones                                                                        | Removes an existing directory.<br><i>Directory</i> = name of directory to remove                                                                                                    |
| REBOOT            | REBOOT                                                                                                    | Forces the NET-PATH to reboot.                                                                                                    |
| RELAY             | RELAY RelayName State<br>Example:<br>RELAY "Relay 2" ACTIVATE                                                            | Activates or deactivates a relay.<br><i>RelayName</i> = actual device name of the relay as<br>defined on the Devices and Host tab in the<br>Remote Agent record<br><i>State</i> = ACTIVATE, DEACTIVATE, or TOGGLE                                                           |
| RENAME            | RENAME OldFileName NewFileName<br>Example:<br>RENAME "OldName" "NewName"                                                 | Renames a file.<br><i>OldFileName</i> = original file name<br><i>NewFileName</i> = target file name<br>When entering strings, surrounding quotes are not<br>required. However, when a name contains spaces,<br>the quotes are required.                                     |

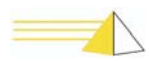

| RLOGINIP   | RLOGINIP IPaddress ServerUsername<br>ClientUsername Port TerminalType/Speed<br>Example:<br>RLOGINIP 172.16.3.24<br>XYZServer XYZClient 513 TTY/<br>9600 | Establish an RLOGIN session using the target<br>host's IP address.<br><i>IPaddress</i> = the targeted address of the remote<br>device<br><b>Note:</b> The IP address is a required parameter.<br><i>ServerUsername</i> = the name that the server uses<br>to execute the command on the server<br><i>ClientUsername</i> = username that requests the<br>RLOGIN session<br><i>Port</i> = the port number that is dedicated to<br>RLOGIN communications. The default value<br>is 513.<br><i>TerminalType/Speed</i> = the terminal type or speed<br>used |
|------------|----------------------------------------------------------------------------------------------------|----------------------------------------------------------------------------------------------------|
| RLOGINHOST | RLOGINHOST HostName<br>Example:<br>RLOGINHOST XYXHost                                                                                                   | Establish an RLOGIN session using the target<br>host name<br><i>HostName</i> = the name of the target host device                                                                                                    |
| RUN*       | RUN <i>ScriptName</i><br>Examples:<br>RUN "MyScript"                                                                                                    | Executes a Python automation script that is<br>contained in RAM or FLASH memory. The script<br>name is case sensitive.                                                                                                    |
| SCHEDULER  | SCHEDULER [START \ STOP \<br>HOSTNAME]<br>Examples:<br>SCHEDULER START<br>SCHEDULER STOP<br>SCHEDULER<br>SCHEDULER "My Host"                            | Starts, stops, or views scheduled tasks that are<br>defined in the database. If no options are present,<br>all scheduled tasks display. If a host name is<br>given, only tasks for that host display. If a<br>command is given, it is sent to the scheduler.<br><i>START</i> = start the scheduler<br><i>STOP</i> = stop the scheduler<br><i>HOSTNAME</i> = lists scheduled tasks for the<br>specified host.                                                                                                    |

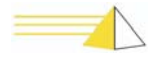

| Table | 3-1: | NET- | PATHm | Commands |
|-------|------|------|-------|----------|
|-------|------|------|-------|----------|

| SCRIPT | SCRIPT [HostName] [Options [detail]]<br>[ScriptParm]                    | Gets the status of scripts.                                                                                                    |
|--------|-------------------------------------------------------------------------|----------------------------------------------------------------------------------------------------|
|        |                                                                         | <i>HostName</i> = name of host attached to the remote agent                                                                            |
|        | Example:                                                                | Options:                                                                                                    |
|        | SCRIPT "424pt1" KILL                                                    | KILL - Stops the currently running script on the specified host                                                                        |
|        | The example above kills the script currently active on the 424pt1 host. | SUSPEND- Suspend the queue for the specified host; do not add any new scripts to it, and do not                                        |
|        | Example:                                                                | remove scripts from the queue.                                                                                                    |
|        | SCRIPT "Meridian PBX"<br>GRACEFUL 5000                                  | GRACEFUL [ms]- Takes an additional argument<br>of time in milliseconds. Issue a graceful stop to                                       |
|        | The example above gives the currently                                   | the script. If it does not respond within the time given, kill it.                                                                     |
|        | seconds to exit before killing it.                                      | RESUME -Resume normal queue operation from the point at which it was suspended.                                                        |
|        | Example:<br>SCRIPT "Meridian PBX" QUEUE<br>"FTP PUSH" DEBUG             | QUEUE [script name] -Takes an additional<br>argument of script name. Adds the specified script<br>to the queue for the specified host. |
|        | The example above starts the FTP PUSH script in DEBUG mode.             | FLUSH - Flush all pending scripts from the queue for the specified host.                                                               |
|        |                                                                         | You can specify all command options by using the first letter of the command.                                                          |
|        |                                                                         | <i>detail</i> = the specific parameters for the selected option                                                                        |
|        |                                                                         | <i>ScriptParm</i> = any parameter supported by the script. Refer to your script release notes                                          |
| SETPM* | SETPM VariableName NewValue                                             | Sets a Personality Module variable.                                                                                                    |
|        | Examples:                                                               |                                                                                                    |
|        | SETPM MYPRODUCT TELTRONICS                                              |                                                                                                    |
|        | Returns the following:                                                  |                                                                                                    |
|        | PM VARIBLE 'MYPRODUCT' set to<br>'TELTRONICS'                           |                                                                                                    |
| STATUS | STATUS [Device]                                                         | Requests that the NET-PATH return information                                                                                          |
|        | Examples:                                                               | about the specified device. If you do not specify a                                                                                    |
|        | STATUS                                                                  | Options:                                                                                                    |
|        | STATUS SERIAL                                                           | BATTERV DOWER VOLTAGE MEMORY                                                                                                    |
|        | STATUS MEMORY ALL                                                       | MODEM, NIC, SERIAL, SYSTEM, UI,                                                                                                    |
|        | STATUS MEMORY                                                           | CONTACT, RELAY, TEMPERATURE                                                                                                    |
|        |                                                                         | The STATUS MEMORY ALL command<br>provides added information about the RAM<br>memory block sizes and storage status.                    |
|        |                                                                         | The STATUS MEMORY command displays the overall memory size and storage status.                                                         |

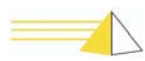

| TELNETHOST | TELNETHOST HostName [Port]<br>Examples:<br>TELNETHOST "MyHost"                              | Telnets to specified host. This command does not<br>function from a non-protocol telnet session (i.e., a<br>session outside of RA Manager).<br><i>HostName</i> = name of host attached to the remote<br>agent                                                                                                    |
|------------|---------------------------------------------------------------------------------------------|----------------------------------------------------------------------------------------------------|
| TELNETIP   | TELNETIP IPAddress [Port]<br>Examples:<br>TELNETIP 172.16.3.24<br>TELNETIP 172.16.3.24 2300 | Telnets to specified IP Address. This command<br>does not function from a non-protocol telnet<br>session (i.e., a session outside of RA Manager).<br><i>IPAddress</i> = the IP address of a device on your<br>network<br><i>Port</i> = the TCP port required to telnet to the target<br>host. The default is 23.                                                                                                    |
| TERMINATE  | TERMINATE                                                                                   | Closes all command line interface sessions and / or disconnects modem or network connections.                                                                                                    |
| TIME       | TIME [HH:MM:SS]<br>Examples:<br>TIME<br>TIME 14:02:00                                       | Sets / gets the current time. If you do not specify time, the current time is retrieved.                                                                                                    |
| ТҮРЕ       | TYPE filename<br>Examples:<br>TYPE MyFile                                                   | Brings the specified file content to the screen for viewing.                                                                                                    |
| XPAR       | XPAR [hostname]<br>Examples:<br>XPAR<br>XPAR "My Host"<br>XPAR -b                           | Initiates a transparent serial connection to an<br>attached host. If you do not specify a host name,<br>and there is more than one host available, a menu<br>displays all possible host names, but not the<br>system host name (remote agent). The user may<br>then select the desired host from this menu. If<br>there is only one available host, the transparent<br>session starts. Exiting the transparent session<br>returns you to the command line prompt.<br>Use the <b>-b</b> (binary) option to prevent exiting from<br>transparency using an escape sequence. You must<br>disconnect manually (hang up) to exit<br>transparency. This option is most helpful when<br>backing up and restoring binary data |

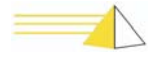

| XPARA | XPARA [hostname]<br>Examples:<br>XPARA<br>XPARA "My Host" | Initiates an active transparency to a host. When a<br>user issues a command, an enumerated list of the<br>serial hosts accessible to the current user displays.<br>If only one serial host is accessible to the user, an<br>active bridge transparency session immediately<br>initiates for that host.                                                                                                    |
|-------|-----------------------------------------------------------|----------------------------------------------------------------------------------------------------|
|       |                                                           | Once a session is established, the system sends<br>any characters received from the host to the<br>connected user and also passes them to the<br>application (or script) for processing. Characters,<br>sent from the port via a terminal action or script,<br>are sent to the host, but not to the connected user<br>(unless the host is echoing characters). Any<br>characters sent by the user are sent directly to the<br>host port. |
|       |                                                           | A user can terminate a command line active<br>bridge transparency session using the same<br>escape characters that are used to terminate<br>standard transparency (CTRL-[A). Terminating<br>the transparency session this way returns the user<br>to the remote agent command prompt.                                                                                                    |

Table 3-1: NET-PATHm Commands

\* This command is only available to Teltronics personnel.

A user access group assigned to a user profile controls access to commands. Some commands listed in the table above are only available to users who enter the master access password or the factory password.

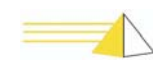

# Indicators and Diagnostics

#### Front Panel Indicators

The NET-PATH*m* front panel contains four Light Emitting Diode (LED) indicators. The LEDs indicate the power status, battery charge status, application or database status, and alarm conditions.

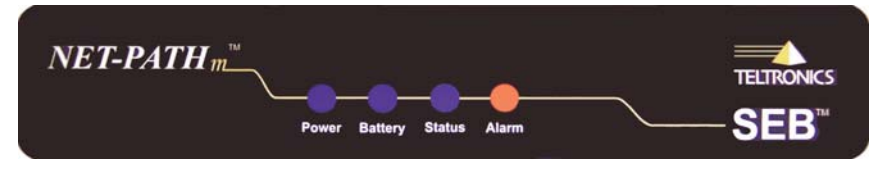

Figure 4-1 NET-PATHm Front Panel Indicators

**Indicators** The four LED indicators on the NET-PATH*m* front panel indicate the following conditions.

|         | 1                                                                                         |
|---------|-------------------------------------------------------------------------------------------|
| LED     | Description                                                                               |
| Power   | ON indicates the NET-PATH <i>m</i> is using commercial power.                             |
|         | Off indicates the NET-PATH <i>m</i> is operating on battery power.                        |
| Battery | ON indicates the battery is fully charged.                                                |
|         | FLASHING, indicates the battery is charging.                                              |
|         | OFF, indicates the battery is disconnected.                                               |
| Status  | FLASHING indicates the NET-PATH <i>m</i> is loading the application and database.         |
|         | ON indicates the NET-PATH <i>m</i> has a valid database loaded.                           |
|         | OFF indicates the NET-PATH <i>m</i> does not have a valid application or database loaded. |
| Alarm   | ON indicates that an alarm condition exists.                                              |
|         | OFF indicates normal operation                                                            |

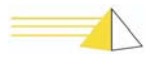

| System Reset<br>Button | The recessed Reset button on the back of the NET-PATH $m$ resets the microprocessor in the NET-PATH $m$ and initiates a warm boot. Both warm and cold boots may result in the loss of active event data. Data stored in flash memory is not affected. |
|------------------------|----------------------------------------------------------------------------------------------------|
| UPS Off Button         | To power down the NET-PATH <i>m</i> , remove commercial power; then, press the UPS Off button on the back of the unit. The NET-PATH <i>m</i> performs a safe shutdown.                                                                                |
| Modems                 | International Modems                                                                                                    |

When installing the NET-PATH*m* remote agent, you may need to adjust the modem's country code setting for Multi-Tech modems with model number MT5634SMI.

#### To display the country code currently in use:

Type "Status Modem" on the command line. The system returns the modem initialization string characters (shown below) in the Country Code field.

| NET-PATH <i>m</i><br>Country Code | Countries                                                                                                    | Modem Initialization String |
|-----------------------------------|----------------------------------------------------------------------------------------------------|-----------------------------|
| 1                                 | New Zealand                                                                                                    | at%t19,0,9                  |
| 2                                 | Hong Kong<br>Hungary<br>India<br>Indonesia<br>Israel<br>Malaysia<br>Philippines<br>Poland<br>Singapore<br>Slovenia<br>South Korea<br>Vietnam                                   | at%t19,0,30                 |
| 3                                 | Czech Republic                                                                                                    | at%t19,0,25                 |
| 4                                 | South Africa                                                                                                    | at%t19,0,35                 |
| 5                                 | Argentina<br>Aruba<br>Austria<br>Bahrain<br>Belgium<br>Brazil<br>Brunei<br>Canada<br>Cayman Islands<br>Chili<br>China<br>Columbia<br>Costa Rica<br>Denmark<br>Equador<br>Egypt | at%t19,0,34                 |

 Table 4-1: Country Code Definitions for Multi-Tech Modem Model MT5634SMI

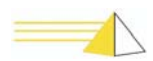

| NET-PATH <i>m</i><br>Country Code | Countries                                                                                                    | Modem Initialization String |
|-----------------------------------|----------------------------------------------------------------------------------------------------|-----------------------------|
| 5                                 | Finland<br>France<br>Germany<br>Greece<br>Guatemala<br>Iceland<br>Ireland<br>Italy<br>Jamaica<br>Luxemburg<br>Macao<br>Mexico<br>Netherlands<br>Netherlands Antilles<br>Norway<br>Pakistan<br>Panama<br>Peru<br>Portugal<br>Qatar<br>United Arab Emirates<br>(Dubai)<br>United Kingdom<br>United States<br>Uruguay<br>Venezuela<br>Romania<br>Russia<br>Saudi Arabia<br>Slovakia<br>Spain<br>Sri-Lanka<br>Sweden<br>Switzerland<br>Trinidad<br>Turkey<br>Ukraine | at%t19,0,34                 |
| 6                                 | Japan                                                                                                    | at%t19,0,10                 |
| 1                                 | Australia                                                                                                    | at%t19,0,1                  |

Table 4-1: Country Code Definitions for Multi-Tech Modem Model MT5634SMI (Cont.)

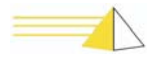

#### **Universal Modems**

When installing the NET-PATH*m* remote agent, you may need to adjust the modem's country code setting for Multi-Tech modems with model number MT5656SMI.

#### 1. Determine your modem type.

Do one of the following:

- Look at the model number on the bottom of your NET-PATH*m*. If a "U" (Universal) appears in the sixth position, your NET-PATH*m* has the Multi-Tech modem.
- Login to the NET-PATH*m* command line and type the command "STATUS MODEM." A "modem enum" value of "0239" indicates your NET-PATH*m* has the Multi-Tech modem.

#### 2. Change the country code.

Login to the NET-PATH*m* command line and type "STATUS MODEM." The modem returns a status modem response, shown below. Use the "MODEMCOUNTRY" command to modify the country code. Refer to Table 3-1.

| NET-PATH <i>m</i><br>Country Code | Countries                                                                                                    | Status Modem Response |
|-----------------------------------|----------------------------------------------------------------------------------------------------|-----------------------|
| 1                                 | Japan                                                                                                    | 0                     |
| 2                                 | Argentina                                                                                                    | 07                    |
| 3                                 | Australia                                                                                                    | 09                    |
| 6                                 | Brazil                                                                                                    | 16                    |
| 17                                | Malaysia                                                                                                    | 6C                    |
| 20                                | New Zealand                                                                                                   | 7E                    |
| 24                                | Hong Kong<br>India<br>Indonesia                                                                               | 99                    |
| 25                                | Singapore                                                                                                    | 9C                    |
| 26                                | South Africa                                                                                                  | 9F                    |
| 31                                | Israel<br>Philippines<br>Canada<br>Chile<br>China<br>Mexico<br>United States<br>Korea-Republic Of<br>Thailand | В5                    |

Table 4-2: Country Code Definitions for Multi-Tech Modem Model MT5656SMI

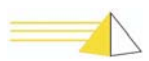

| NET-PATH <i>m</i><br>Country Code | Countries                                                                                                    | Status Modem Response |
|-----------------------------------|----------------------------------------------------------------------------------------------------|-----------------------|
| 32                                | Hungary<br>Poland<br>Slovenia<br>Czech Republic<br>Austria<br>Belgium<br>Denmark<br>Finland<br>France<br>Germany<br>Greece<br>Iceland<br>Ireland<br>Italy<br>Luxembourg<br>Netherlands<br>Norway<br>Portugal<br>Russian Federation<br>Slovakia<br>Spain<br>Sweden<br>Switzerland<br>Turkey<br>United Kingdom<br>Cyprus<br>Liechtenstein<br>Lithuania | FD                    |
| 33                                | Taiwan                                                                                                    | FE                    |

 Table 4-2: Country Code Definitions for Multi-Tech Modem Model MT5656SMI (Cont)

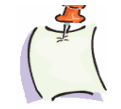

**Note** When programming a Multi-Tech modem (model MT5656SMI) for international use, you must first download a NET-PATHm 2.0 application (or higher) to your NET-PATHm device. Failure to do so may cause the device to function improperly. Users programming a Multi-Tech modem (MT5656SMI) with the country code "31" do not need to download a NET-PATHm 2.0 application first.

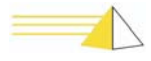

#### Troubleshooting

Refer to the following troubleshooting aids. Find the symptom that most closely matches your situation, and then perform the checks described for that symptom. If these steps fail to correct the problem, contact your NOC system administrator for technical assistance.

#### **Troubleshooting Incoming Calls**

#### NET-PATH*m* does not answer or is busy.

Possible Cause:

- The telephone line is inoperative. Verify the telephone line can dial out and receive calls. If not, contact your local telephone representative.
- The NET-PATH*m* is off-hook, trying to place a call. Use the CLI Status command to check the modem status.
- Defective telephone cable. Replace cable.

#### NET-PATHm answers (off-hook), but no carrier is detected (DCD is OFF).

Possible Cause:

- Calling modem is bad. Replace modem.
- Calling with non-compatible modem. Replace with correct modem.
- Noisy or bad telephone line. Contact your local telephone representative.

#### NET-PATH*m* answers, but the database or APP cannot download.

Possible Cause:

- Noisy or defective telephone line. Contact your local telephone representative.
- Mismatched database (wrong password/site ID). Verify with Polling and Analysis Center.

#### Call terminates before the download completes.

Possible Cause:

• Noisy or defective telephone line. Contact your local telephone representative.

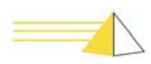

#### **Troubleshooting Outgoing Calls**

#### NET-PATH*m* does not go off-hook.

Possible Cause:

- Incorrect database. Event is not programmed, is not programmed correctly, current time is not in the Action window, or event duration is too long.
- No App loaded.

#### Incoming calls are not received at the Polling and Analysis Center.

Possible Cause:

- Bad database. Incorrect telephone number.
- Modem at the receiving end is not set for auto-answer.
- Restricted telephone line. Contact your local telephone representative.

#### Call was received at the Polling and Analysis Center, but did not have a carrier.

Possible Cause:

- Non-compatible or defective modem at the Polling and Analysis Center.
- The modem at Polling and Analysis Center is not in data mode.
- You selected an incorrect database option.

## Call received at Polling and Analysis Center, modem connected, but message not received.

Possible Cause:

- Bad database. Incorrect protocol flag.
- Bad telephone line. Contact your local telephone representative.
- Incorrect receiving option (parity, speed, stop bits, data bits)

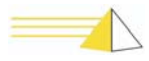

### Notes

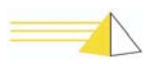

# 5 Serviceable Components

#### General

The following NET-PATH*m* components can be serviced either at the factory or in the field.

| Field             | Description                                                                                                    |
|-------------------|----------------------------------------------------------------------------------------------------|
| UPS Battery       | Replacement kits are available from Teltronics. You can replace this unit in the field. See "UPS Battery Replacement Procedure" on page 5-2. |
| Coin Cell Battery | The coin cell battery has a service life is four to five years. This unit can be replaced in the field. See "Coin Cell Battery" on page 5-2. |

#### **UPS Battery**

The NET-PATH*m* contains a 12-volt, rechargeable UPS battery. The life expectancy is one to three years, depending on variables such as temperature and recharge cycles. The NET-PATH*m* fixed event messages signal when the battery is unable to hold a charge, or is constantly charging. Battery replacement kits are available from Teltronics.

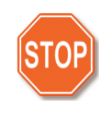

**Warning** There is a danger of explosion if you replace the battery incorrectly. Replace **only** with the same or equivalent battery type recommended by the manufacturer. Dispose of used batteries according to the manufacturer's instructions.

Use care when working with your battery. Do not to touch the battery with conducting materials, such as rings, bracelets, keys, and tools. Do not open or mutilate the battery. Do not dispose of the battery in fire.

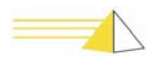

#### UPS Battery Replacement Procedure

The replacement battery assembly includes a metal bracket and cable assembly.

#### To replace the NET-PATHm UPS battery

- 1 Remove the commercial power connection from the rear of the NET-PATH*m*.
- 2 Press the **UPS Off** button to perform a **Safe Shutdown**.
- **3** Disconnect the cables from the back of the NET-PATH*m*. Be sure to mark your cables so you can reconnect them quickly.
- **4** Remove the screws that secure the NET-PATH*m* rear panel.
- 5 Remove the battery retaining screws on the bottom of the NET-PATH*m*.
- **6** Carefully slide the main board from the case.
- 7 Disconnect the battery power connector from the main board.
- 8 Remove the screw that secures the battery to the main board.
- **9** Lift the battery off the main board .
- **10** Insert the new battery assembly and secure it with the retaining screws. Be sure the new battery has the same physical and electrical orientation as the old battery.
- **11** Attach the new battery power connector to the main board making sure the red wire is on the left when viewed from the front of the NET-PATH*m*. Be careful. The connector is keyed, but it is possible to force it in backwards. This will change the polarity of the battery and will damage the NET-PATH*m*.
- **12** Reinstall the cover and replace the retaining screws.
- **13** Attach the cables to NET-PATH*m*.
- **14** Apply power to the unit.
- **15** The battery LED indicator should illuminate to indicate that the battery is fully charged, or flash slowly to indicate that the battery is charging. If the battery LED indicator is off, the new battery may be defective, or its polarity may be incorrectly oriented. Check the connector to ensure it is plugged in correctly. Red connects to the positive terminal and black to the negative terminal of the battery.

#### Coin Cell Battery

A 3-volt, 175 mAh lithium coin cell battery maintains the NET-PATH*m* Real Time Clock (RTC) settings. The life of this battery is normally four to five years.

Teltronics recommends that you replace this battery whenever you replace the NET-PATH*m* 12-volt UPS battery. Replace the battery with a Panasonic BR2325, or equivalent.

#### To replace the coin cell battery

- 1 Remove the commercial power connector from the back of the NET-PATH*m*.
- 2 Press the **UPS Off** button to perform a Safe Shutdown.
- **3** Disconnect the cables from the back of the NET-PATH*m*. Be sure to mark you cables so you can reconnect them quickly.
- 4 Remove the screws that hold the NET-PATH*m* rear panel.
- **5** Remove the battery retaining screw on the bottom of the unit and slide the main board attachment out of the case.
- **6** Locate the coin cell battery. Note the polarity. You should see a positive (+) symbol on top of the battery.

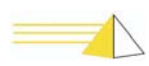

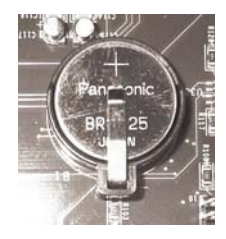

- 7 Gently lift the retaining clip. Use care too much pressure on the retaining clip can cause it to break.
- **8** Carefully remove the battery from the molded housing.
- **9** Insert the new battery. Be sure that it is properly seated in the housing and the positive (+) symbol is on top.
- **10** Reinstall the main board and replace the retaining screws.
- **11** Attach the cables to NET-PATH*m*.
- **12** Apply power to the unit.
- **13** You may need to reset the time using the Command Line Interface, or by downloading a new database. See "Useful Command Line Interface Commands" on page 3-5.

NET-PATH*m* DC Power

If you purchased a NET-PATH*m* with a DC power connection, you must connect the power cable to a standard DC power source.

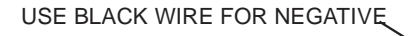

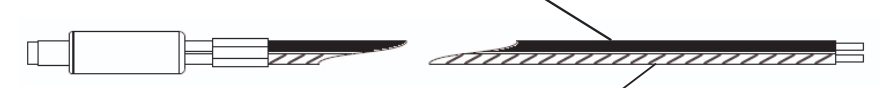

USE BLACK WIRE WITH WHITE STRIPE FOR POSITIVE

#### To install the NET-PATHm DC power connection

- **1** Remote the DC power cord from its packaging.
- **2** Attach the cord to your DC power source.
  - Connect the black wire with the white stripe to positive.
  - Connect the black wire to negative.
- **3** Plug the cord's barrel connector into the electrical receptacle on the back of the NET-PATH*m*.
- 4 The NET-PATH*m* will boot automatically when you apply power.

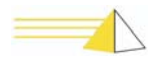

#### External Power Supplies

The NET-PATHm remote agents—as with Teltronics' SEBea, SEB II, and SEBjr remote agents—use external power supplies that may become separated from the devices after delivery. To ensure you attach the proper power supply to your NET-PATH*m* remote agent, please refer to the table below.

The **Markings on Supply** column lists the part number found on the plastic housing for each power supply. Power supplies delivered after January 2005 have an additional label identifying the Teltronics part number. Locate the Teltronics part number or the part number on the housing for your power supply; then, move across the table to the **Compatibility** column to determine which remote agents use that supply. **Only use the power supply rated for your remote agent.** 

| Teltronics<br>Part Number  | Item Description                             | Input Power | Form<br>Factor | Plug <sup>a</sup><br>Size | Vendor             | Markings on<br>Supply | Compatibility                                                                                                    |
|----------------------------|----------------------------------------------|-------------|----------------|---------------------------|--------------------|-----------------------|----------------------------------------------------------------------------------------------------|
| 540-2000-0042              | AC Transformer<br>120 VAC, 14VAC,<br>10VA    | 120 VAC     | Transformer    | 2.1 mm                    | AULT, INC.         | T41140700A030G        | SEB Jr. only                                                                                                    |
| 540-2000-0043              | AC Power Supply<br>100-240VAC,<br>18VDC, 1A  | 100-240 VAC | In Line Brick  | 2.1 mm                    | AULT, INC.         | PW118RA1802F01        | All SEB-II models.<br>All SEBea                                                                                                    |
| 700-1000-0009 <sup>b</sup> | AC Power Supply<br>100-240VAC,<br>18VDC, 1A  | 100-240 VAC | In Line Brick  | 2.5 mm                    | AULT, INC.         | PW118RA1802F01        | NET-PATH <i>m</i> only.<br>Initial shipments.                                                                                                    |
| 540-2000-0044              | AC Power Supply<br>100-240VAC,<br>18VDC, 1A  | 100-240 VAC | In Line Brick  | 2.5 mm                    | AULT, INC.         | PW118RA1803F01        | NET-PATH <i>m</i> only.<br>Standard offering<br>after initial<br>shipments.                                                                                                    |
| 540-2000-0049              | AC Transformer<br>120VAC, 14V-<br>20V, 20W   | 120 VAC     | Transformer    | 2.1 mm                    | AULT, INC.         | T48151333A050G        | DO NOT USE.<br>Return to factory for<br>replacement                                                                                                    |
| 540-2000-0056              | AC Power Supply<br>100-250VAC,<br>18VDC, 30W | 100-250 VAC | In Line Brick  | 2.5 mm                    | AULT, INC.         | PW128RA1803N01        | NET-PATH <i>m</i><br>All SEBea units <sup>c</sup><br>All SEB-II/Jr. units <sup>c</sup><br>This power supply is<br>available as a spare<br>unit and is delivered<br>with the optional<br>adapter so that it<br>may be used with<br>any unit. |
| 4900025                    | AC Transformer<br>240V 50HZ,<br>14VAC        | 240 VAC     | Transformer    | 2.1 mm                    | APS                | HET-57/2-216          | SEB-II all models.<br>International<br>shipments only                                                                                                    |
| 4900019                    | AC Transformer<br>120 VAC, 14 VAC,<br>20 VA  | 120 VAC     | Transformer    | 2.1 mm                    | BASLER<br>ELECTRIC | BE114920AAA           | SEBea 4 port units.<br>All SEB-II units.                                                                                                    |

- a. All SEB II and SEBjr units were delivered with 2.1 mm power receptacles. SEBea units shipped before 12/14/2004 and containing serial numbers 3004500014 or lower have 2.1 mm receptacles. SEBea units shipped after 12/14/2004 and containing serial numbers 30045000015 or higher have 2.5 mm receptacles.
- b. Uses the same power module as 540-22000-0043, but includes a permanently attached adapter to convert the 2.1 mm plug to 2.5 mm.
- c. May be used with SEB II and SEBjr units, or older SEBea units with 2.1 mm receptacles, by attaching adapter part number 420-5000-0137, available from Teltronics, Inc.

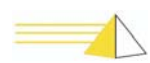

### Index

#### A

APP 2-7 application 3-1

#### В

battery backup 1-5 charge time 1-5 maintenance 2-6

#### С

Canadian Department of Communications requirements i-iv case dimensions 1-4 coin cell battery 5-1, 5-2 coin cell battery replacement procedure 5-2 command line interface commands 3-5 command mode 3-2 configurations 1-1 connecting to the remote agent 3-3 connections external sensors 1-2 host systems 1-2 phone line 1-2 power 1-2 RS-232-C 2-2 telephone line 2-3 terminal 1-2 connector arrangements 1-3 contact sensors 2-3 country code 4-2, 4-4 Country Code field 4-2

#### D

country codes 4-2

database 3-1 DC power connection 5-3 default database parameters 3-1 dial-up connection using Remote Agent Manager. 3-3

#### Ε

environmental requirements 1-4 European Community requirements i-vii external power supplies 5-4

#### F

failover 2-7 FCC i-iii flash memory 3-1 front panel indicators 4-1 functional verification 2-7

#### G

general operation 3-1

#### н

hardware features, connector arrangement 1-3 host ports 1-2

#### I

indicators front panel 4-1 LED 4-1 interactive command mode 3-2 interconnections 2-2 internal battery verification 2-7 internal temperature sensor 2-5

#### L

LED indicators 4-1 license key 3-1 lithium coin cell battery 5-2 Loader 2-7 loader 3-1

#### Μ

memory backup, flash 1-5 model information 1-1 structure 1-1 modem connection 3-3 modem enum 4-4 modem initialization string 4-2 MTBF 1-5 Multi-Tech modems 4-2, 4-4

#### Ν

NET-PATH DC power connection 5-3 network connection to remote agent 3-3 using Remote Agent Manager 3-4

#### 0

operating system 3-1 operation, see general operation 3-1 OS 2-7

#### Ρ

Panasonic BR2325 5-2 physical sensor inputs 1-4, 2-3 power requirements 1-4 power reset button 2-6 power-up and verification 2-6

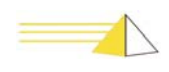

#### R

remote agent command line interface 3-2 configurations 1-1 model structure 1-1 **MTBF 1-5** physical description 1-1 serial port, connecting to 3-2 serviceable components 5-1 software components 3-1 specifications 1-1 testing calls 2-8 Remote Agent Manager dial-up connection 3-3 network connection 3-4 replacement procedure coin cell battery 5-2 UPS battery 5-2 replacing the UPS battery 5-2 requirements environmental 1-4 power 1-4 Reset button 4-2 RS-232-C connections 2-2 serial ports 1-4

#### S

safe shutdown 5-2 safety instructions i-v SDRAM 3-1 sensor inputs 1-4 temperature 2-5 serial number 1-1 serial port 3-2 service requirements i-iv serviceable components 5-1 site requirements 2-1 software components 3-1 specifications dimensions 1-4 flash memory 1-4 hardware 1-4 microprocessor 1-4 modem 1-4 remote agent 1-1 SDRAM 1-4 weight 1-4 status modem response 4-4 storage/relocation 2-8

#### Т

telephone line connection 2-3 interface 1-4 temperature sensor 2-5 testing calls 2-8 transparency to host 2-8 troubleshooting incoming calls 4-6 outgoing calls 4-7

#### U

Universal modems 4-4 unpacking 2-1 UPS battery 5-1 UPS battery replacement procedure 5-1

#### ۷

verify operation 2-7

#### W

weight 1-4

#### Х

XPAR 3-15

Index

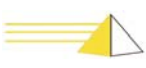

#### SEB NET-PATHm Installation and Operation Guide

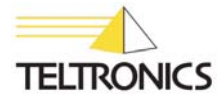

Teltronics, Inc. 2150 Whitfield Industrial Way Sarasota, FL 34243 941.753.5000

Part Number 610-0000-0447 Rev. I